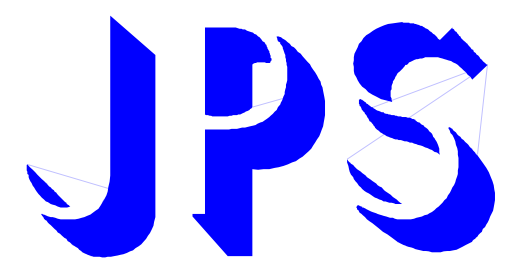

# 刀塔 / 刀庫 換刀伺服驅動器 使用說明書

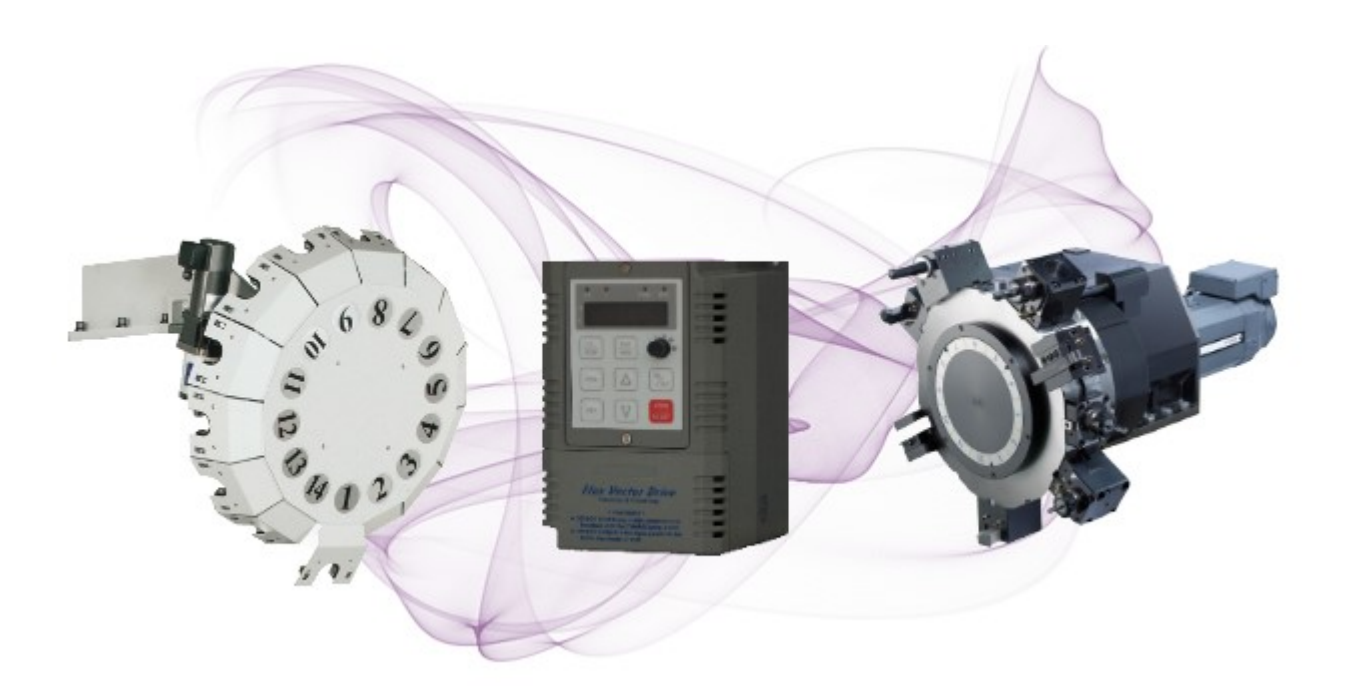

VERSION : V2.16 DATE : 2017/10/06

# 產品特點

- 在三菱 J3 的基礎上,針對伺服刀庫、刀塔設計專用功能
- 可以包容三菱 MD0/MD1 四種操作模式(原點、自動、JOG)
- 16 組數位輸入, 10 組數位輸出
- I/O 接點更多,不用額外追加 I/O 卡,就可選擇至少 64 刀
- I/O 接點更靈活,可以將 SIG 分為 DOG 與 DIR
- 搭配多圈絶對值編碼器,可做斷電記憶
- 6點輸入直接指定刀號,6點輸出直接對應實際刀號
- MODBUS 介面可直接連人機監控
- 豐富的監控資訊,運轉過程直接顯示刀號
- 直覺式設定軟件,方便快速調機
- 可任意搭配 NPN & PNP I/O 介面選擇
- 内建 KTY 溫度偵測保護迴路,避免伺服電機過溫

advance your life

# 刀塔/刀庫功能簡介

| 訊號名稱   | 略號       | I/O 編號 |                             |       | 功能 説 明               |                      |                   |               |                    |
|--------|----------|--------|-----------------------------|-------|----------------------|----------------------|-------------------|---------------|--------------------|
| 緊急停止   | EMG      | DI10   | 緊急停止                        | 訊號輸入站 | 耑子                   |                      |                   |               |                    |
|        |          |        | EMG ON                      | ,為緊急  | 停止狀態                 | ,以最快潮                | 速度減速至             | IJ 0          |                    |
|        |          |        | EMG OFF,緊急停止狀態解除            |       |                      |                      |                   |               |                    |
| 伺服激磁   | SERVO ON | DI8    | 伺服激磁                        | 訊號輸出站 | 耑子                   |                      |                   |               |                    |
|        |          |        | 伺服激磁                        | ON,注  | 入基本迴路                | 各電源,為                | <sup>禹</sup> 準備運轉 | 駣態            |                    |
|        |          |        | 伺服激磁 OFF,切斷基本迴路電源,馬達為自由運轉狀態 |       |                      |                      |                   |               |                    |
| 模式選擇   | MD0      | DI15   | 運轉模式                        | 選擇輸入站 | 耑子                   |                      |                   |               |                    |
|        |          |        | MD1                         | MD0   | 運轉模式                 | 式                    |                   |               |                    |
|        |          |        | 0                           | 0     | 校刀模式                 | 式(模式 <mark>0,</mark> | 1,2 可由参           | 除數 Pr.412     | <mark>2</mark> 設定) |
|        | MD1      | DI16   |                             |       | Pr.412=              | ⊧0:手動柞               | 交刀模式              |               |                    |
|        |          | 5110   |                             |       | Pr.412=              | =1:自動                | 尋原點校2             | J模式           |                    |
|        |          |        |                             |       | Pr.412=              | =2:寸動                | 尋原點校2             | J模式           |                    |
|        |          |        | 0                           | 1     | 手動運轉                 | 專模式                  |                   |               |                    |
|        |          |        | 1                           | 0     | 自動選び                 | 刀模式(迴                | 轉方向指定             | 定)            |                    |
|        |          |        | 1                           | 1     | 自動選刀模式(就近選刀)         |                      |                   |               |                    |
| 啟動觸發   | ST       | DI7    | 啟動觸發                        | 輸入端子  |                      |                      |                   |               |                    |
|        |          |        | MD1                         | MD0   | 啟動觸發                 |                      |                   |               |                    |
|        |          |        | 0                           | 0     | 校刀模式 (校刀啟動)          |                      |                   |               |                    |
|        |          |        | 0                           | 1     | 手動運轉模式選刀觸發啟動         |                      |                   |               |                    |
|        |          |        | 1                           | 0     | 自動選刀模式(迴轉方向指定)選刀觸發啟動 |                      |                   |               |                    |
|        |          |        | 1                           | 1     | 自動選び                 | 刀模式(就)               | 近選刀) 遺            | <b>選刀觸發</b> 剧 | 動                  |
| 外部訊號   | SIG      | DI9    | 特殊訊號                        | 輸入端子  | •                    |                      |                   |               |                    |
|        |          |        | MD1                         | MD0   | 特殊訊號                 | 諕作用                  |                   |               |                    |
|        |          |        | 0                           | 0     | 外部原题                 | 點訊號輸2                | ١.                |               |                    |
|        |          |        | 0                           | 1     | 馬達迴轉                 | 專方向判定                | 自訊號               |               |                    |
|        |          |        | 1                           | 0     | 馬達迴轉                 | 傳方向判定                | 自訊號               |               |                    |
|        |          |        | 1                           | 1     | 保留                   |                      |                   |               |                    |
| 選刀輸入訊號 | SET1     | DI1    | 刀號設定                        | 輸入端子  |                      |                      |                   |               |                    |
|        | SET2     | DI2    | 刀號                          | SET6  | SET5                 | SET4                 | SET3              | SET2          | SET1               |
|        | SET3     | DI3    | 1                           | 0     | 0                    | 0                    | 0                 | 0             | 0                  |
|        | SET4     | DI4    | 2                           | 0     | 0                    | 0                    | 0                 | 0             | 1                  |
|        | SET5     | DI5    | •                           | •     | :                    | :                    | :                 | :             | :                  |
|        | SET6     | DI6    | 63                          | 1     | 1                    | 1                    | 1                 | 1             | 0                  |
|        |          |        | 64                          | 1     | 1                    | 1                    | 1                 | 1             | 1                  |

| 驅動器異常         | ALARM                   | DO10 | 驅動器異常警告輸出,該訊號輸出需將狀況排除後復歸才會消失    |       |          |       |        |       |       |     |
|---------------|-------------------------|------|---------------------------------|-------|----------|-------|--------|-------|-------|-----|
| 異常警告輸出        | WARN                    | D09  | 異常警告                            | 輸出    |          |       |        |       |       |     |
|               |                         |      | 1. 電池電                          | 電量不足  | 2(開機自    | 動偵測-  | -次),電  | 池更換警  | 告輸出   |     |
|               |                         |      | 2. EMG                          | 警即停⊥  | 上狀態警     | 告輸出(E | EMG 訊號 | 虎放掉該語 | 訊號自動  | 恢復) |
| 異常警告輸出        | BIT1 <sup>,</sup> /BIT1 | D01  | 伺服緊急                            | :停止   |          |       |        |       |       |     |
| 詳細内容          | BIT2 / /BIT2            | DO2  | 馬達過熱                            | 警告    |          |       |        |       |       |     |
| (Dix(120)_ON) | BIT3 <sup>,</sup> /BIT3 | DO3  | 電池斷綜                            | 警告    |          |       |        |       |       |     |
|               | BIT4 <sup>,</sup> /BIT4 | DO4  | 電池電量                            | 不足警   | 告        |       |        |       |       |     |
|               | BIT5 <sup>,</sup> /BIT5 | DO5  | 選刀設定輸入錯誤                        |       |          |       |        |       |       |     |
|               | BIT6 <sup>,</sup> /BIT6 | D06  | 校刀資料                            | 遺失    |          |       |        |       |       |     |
| 刀位校正完成        |                         | D08  | 刀位校刀完成端子                        |       |          |       |        |       |       |     |
|               |                         |      | 刀位校正完成之後該端子 ON                  |       |          |       |        |       |       |     |
|               |                         |      | 由於是多圈絕對值型,斷電也會自動記憶所在位置          |       |          |       |        |       |       |     |
|               |                         |      | 在該訊號 ON 時,代表驅動器知道現在所在位置,可執行自動選刀 |       |          |       |        |       |       |     |
|               |                         |      | 動作                              |       |          |       |        |       |       |     |
|               |                         |      | 只有在該訊號 OFF 時,代表失去位置記憶,則需重新校刀    |       |          |       |        |       |       |     |
| 刀號位置到位        | INP                     | D07  | 刀號位置定位完成端子                      |       |          |       |        |       |       |     |
| 輸出            |                         |      | 定位完成                            | 脈波範圍  | 副内,IN    | P ON  |        |       |       |     |
|               |                         |      | 到位範圍。                           | 可從參婁  | 牧 Pr.409 | 設定    |        |       |       |     |
| 刀號位置輸出        | BIT1                    | DO1  | 刀號位置轉                           | 輸出端さ  | F        |       |        |       |       |     |
| (EC03 版本後     | BIT2                    | DO2  | 刀號                              | BIT6  | BIT5     | BIT4  | BIT3   | BIT2  | BIT1  | INP |
| 才有此功能)        | BIT3                    | DO3  | 範圍外                             | 0     | 0        | 0     | 0      | 0     | 0     | 0   |
|               | BIT4                    | DO4  | 1                               | 0     | 0        | 0     | 0      | 0     | 0     | 1   |
|               | BIT5                    | D05  | 2                               | 0     | 0        | 0     | 0      | 0     | 1     | 1   |
|               | BIT6                    | D06  | :                               | :     | :        | •     | •      | •     | •     | 1   |
|               |                         |      | 63                              | 1     | 1        | 1     | 1      | 1     | 0     | 1   |
|               |                         |      | 64                              | 1     | 1        | 1     | 1      | 1     | 1     | 1   |
| 刀號位置輸出        | /BIT1                   | DO1  | 刀號位置轉                           | 輸出端さ  | F(反相)    |       |        |       |       |     |
| (反相)          | /BIT2                   | DO2  | 刀號                              | /BIT6 | /BIT5    | /BIT4 | /BIT3  | /BIT2 | /BIT1 | INP |
|               | /BIT3                   | DO3  | 範圍外                             | 0     | 0        | 0     | 0      | 0     | 0     | 0   |
|               | /BIT4                   | DO4  | 1                               | 1     | 1        | 1     | 1      | 1     | 1     | 1   |
|               | /BIT5                   | DO5  | 2                               | 1     | 1        | 1     | 1      | 1     | 0     | 1   |
|               | /BIT6                   | D06  | :                               | :     | :        | :     | :      | :     | :     | 1   |
|               |                         |      | 63                              | 0     | 0        | 0     | 0      | 0     | 1     | 1   |
|               |                         |      | 64                              | 0     | 0        | 0     | 0      | 0     | 0     | 1   |

安全預防和警告

請注意這些貼在驅動器上或在本使用說明書內標示的 A、注意!、警告!、 A等符號!它們是用來提醒您, 避免錯誤的操作而可能對人體產生危險,或損壞驅動器。 在安裝驅動器進入操作之前,請詳細閱讀以下的安全預防和警告事項:

- 1. 請確定在驅動器上的警告符號被保持在清晰的狀態,亦請替換不清晰或被損壞的符號。
- 2. 在開始之前,請熟讀說明書使你自己熟悉驅動器的操作。
- 3. 不要允許不合格的人員操作此驅動器。

# 

- 這個驅動器將產生危險的電壓並控制馬達使機械運轉。
- 如果不適當操作可能對人體產生嚴重傷害或對驅動器造成損壞,只有合格的人員才能操作這個驅動器。
- 這些人員必需熟悉所有的警告符號。
- 正確的安裝、操作和維護,才能確保安全及維持設備的運轉順暢。

<u>∧</u>注意!

- 切掉電源後驅動器内仍有高壓的直流電。因此關閉電源後五分鐘才能打開驅動器的蓋子。
- 即使馬達是停止的,右列的端子仍然可能帶有危險的電壓,端子 R、S、T、U、V、W、煞車電阻接線端子。
- 只有合格的人員才可以安裝、配線及修理驅動器的故障。
- 某些參數設定後,可能在電源輸入之後立刻引起驅動器自動地開始運轉。

定義說明:

- 【合格的人員】這本說明書内所指的合格人員,必須熟悉本驅動器的内部結構、安裝程式、操作方法、維修步驟以及 能夠遵循安全措施以防危險意外的人員。
- 【危險】在這本說明書内和產品標籤上,【危險】表示若不遵循適當的預防步驟,可能對人的身體產生傷害。
- 【警告】在這本說明書內和產品標籤上,【警告】指示若不遵循適當的預防方法或步驟,可能對人的身體產生傷害、或 對機器產生損壞。
- 【注意】在這本說明書内和產品標籤上,【注意】指示重要的消息或操作時的注意事項。

### 

- 確保選擇安裝位置在安全的區域,防止高溫、溼氣和水滴的潑濺,並防止小孩或一般無關的民衆接近。
- 本驅動器只能用在被製造廠商所認可的場合;未經認可的修正、修改可能引起著火、導電等傷害。
- 將本使用說明書保存在使用者隨時能夠取用參考的地方。

# <u>∧</u> <sup>警告</sup>

- 本產品符合 A 類數位式設備的標準。
- 本設備會產生無線電能量,可能會對無線電造成干擾,加接 RFI 濾波器可改善干擾情形。

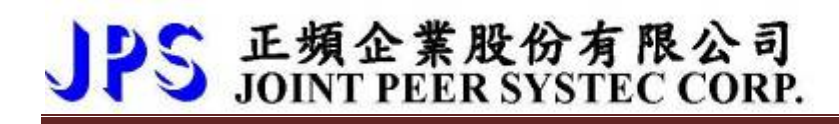

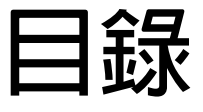

| 刀塔/刀庫功能簡介                                | 3  |
|------------------------------------------|----|
| 安全預防和警告                                  | 5  |
| 1. 產品介紹                                  | 8  |
| 1.1 檢查產品包裝內容                             | 8  |
| 1.2 包裝箱以及產品外部標籤標示内容說明                    | 8  |
| 1.2.1 包裝箱標籤的圖示及内容說明                      | 8  |
| 1.2.2 產品外部的標籤圖示及内容說明                     | 9  |
| 1.3 額定規格表以及硬體規格                          | 10 |
| 1.3.1 額定規格表:                             | 10 |
| 2. 儲存的環境條件                               | 11 |
| 3. 安裝注意事項                                | 11 |
| 4. 外型尺寸                                  | 12 |
| 5. 配線說明                                  |    |
| 5.1 電力線配線端子                              | 13 |
| 5.1.1 驅動器的電源輸入端子                         | 13 |
| 5.1.2 驅動器輸出至馬達的輸出端子                      | 13 |
| 5.2 驅動器控制信號端子                            | 13 |
| 5.3 放電電阻接線端子                             | 14 |
| 5.4 電源輸入電抗器(A.C.L.)                      | 14 |
| 5.5 選擇適合的工具                              | 15 |
| 6. 基本配線圖                                 |    |
| 7.1 機板端口位置                               | 17 |
| 7.2 PG1:PG-IN 端口                         | 17 |
| 7.3 SW1:NPN/PNP 開關選擇                     | 17 |
| 7.4 CON5:KTY84-130 温度信號端口                |    |
| 7.5 CON7:Battery 電池端口                    |    |
| /.6 CON4:I/O                             |    |
| <ul> <li>/./ 健體师子栄備</li></ul>            | 19 |
| 8. 奉华                                    |    |
| 8.1 奉平参數設正                               |    |
| 9. 参数介绍                                  |    |
| 9.1 <b>刀塔/刀庫 參數</b> 列表                   |    |
| 9.2 >>>2 >>>>>>>>>>>>>>>>>>>>>>>>>>>>>>> |    |
| 7.3 ②数规全就归                               |    |
| IV. 参数杆栏就明                               |    |
| 10.1                                     |    |
| IU.2                                     |    |

|                                  | 32 |
|----------------------------------|----|
| 10.6 編碼器參數群組                     | 33 |
| 10.7 馬達參數群組                      | 35 |
| 10.8 馬達控制參數群組                    | 36 |
| 10.9 刀塔/刀庫自動選刀參數群組               | 38 |
| 10.10 KTY84/130 參數群組             | 41 |
| 10.11 DC-BUS 校正群組                | 42 |
| 10.12 溫度偵測與校正參數群組                | 42 |
| 10.13 風扇偵測與設定參數群組                | 42 |
| 11. 數位輸入端子功能選擇                   | 43 |
| 12 數位輸出端子功能選擇                    | 46 |
| 15. 動作時序圖                        | 49 |
| 15.1 MD1/0=00+Pr.412=0:手動校刀模式    | 49 |
| 15.2 MD1/0=00+Pr.412=1:自動尋原點校刀模式 | 50 |
| 15.3 MD1/0=00+Pr.412=2:寸動尋原點校刀模式 | 51 |
| 15.4 MD1/0=11:自動換刀模式(就近選刀)       | 52 |
| 15.5 MD1/0=10:自動換刀模式(迴轉方向指定)     | 53 |
| 15.6 MD1/0=01:手動運轉模式             | 54 |
| 16. 故障/警告資訊說明以及排除方式              | 55 |
| 16.1 故障資訊的顯示方式                   | 55 |
| 16.2 故障資訊                        | 55 |
| 16.3 故障排除方式                      | 56 |
| 16.4 異常警告排除方式                    | 57 |
| Dlx(120) →"請求異常警告狀態輸出至刀位輸出"      | 57 |
| 16.4.1 複合式異常警告說明:                | 57 |
| 17. 操作設定器                        | 58 |
| 17.2 L-PANEL                     | 58 |
| 17.2.1 控制模式【CTL MODE】            | 58 |
| 17.2.2 監視模式 【MON MODE】           | 58 |
| 17.2.3 參數修改模式 【PAR MODE】         | 59 |
| 17.2.4 故障顯示模式 【ALM MODE】         | 59 |
| 18.Q&A常見問題說明                     | 60 |

# 1. 產品介紹

#### 1.1 檢查產品包裝内容

為了避免本產品在裝箱以及運送過程中不慎的疏失,請在開箱後依照以下所列項目内容做詳細檢查。

| 包裝箱内含物品   | 數 量 | 檢 查 内 容                      |
|-----------|-----|------------------------------|
|           |     | ● 檢查包裝箱與產品機種型號標籤内容是否吻合訂購的規格。 |
| 驅動器本體     | 1台  | ● 請仔細檢查產品各部外表是否完整正常。         |
|           |     | ● 請仔細檢查所有的螺絲是否有鬆動或缺少的情形。     |
| 馬達編碼器回授接線 | 1條  | 檢查是否缺少(本接線在出廠前均測試過)。         |

以上各項檢查若有任何不良情況,請即刻聯絡交貨給您的代理商以獲得妥善的解決,維護你的消費權益。

#### 1.2 包裝箱以及產品外部標籤標示内容說明

1.2.1 包裝箱標籤的圖示及内容說明

下圖為黏貼於外包裝箱的標籤圖示

# AURORA-L2-PMSV-2015-D-TMS-L 220V

# AURORA-L2-IMSV-2015-D-TMS-L 220V

#### 標示内容說明:

| 1. | AURORA | $\rightarrow$ | AURORA 極光系列                |  |  |  |  |
|----|--------|---------------|----------------------------|--|--|--|--|
| 2. | L2     | $\rightarrow$ | 工廠使用                       |  |  |  |  |
| 3. | PMSV   | $\rightarrow$ | 控制馬達:永磁式伺服馬達。              |  |  |  |  |
|    | IMSV   | →             | 控制馬達:感應式伺服馬達。              |  |  |  |  |
| 4. | 2015   | $\rightarrow$ | 額定輸入電壓 220V,1.5KW(2HP)機種 。 |  |  |  |  |
| 5. | D      | →             | 内含煞車晶體                     |  |  |  |  |
| 6. | TMS    | $\rightarrow$ | 功能類型:刀庫/刀塔專用型              |  |  |  |  |
| 7. | L      | $\rightarrow$ | L系列薄膜式面板。                  |  |  |  |  |
|    |        |               | 控制面板種類標示内容說明               |  |  |  |  |
|    | L      |               | L-Panel                    |  |  |  |  |

8. 220V → 醒目標示為 220V 電源適用。

1.2.2 產品外部的標籤圖示及内容說明

下圖為黏貼於驅動器本體外部的標籤圖示

| MODEL     | AURORA-L2-PMSV-2015-D-TMSL |  |  |
|-----------|----------------------------|--|--|
| INPUT     | AC 3 $\psi$ 220V / 50/60HZ |  |  |
| OUPUT     | 3ψ 8A/ 3.1KVA/ 0~400HZ     |  |  |
| Serial NO | 080A0001                   |  |  |
| JPS       | MADE IN TAIWAN CE          |  |  |

標示内容說明:

MODEL : <u>AURORA</u> - <u>L2</u> - <u>PMSV</u> - <u>2015</u> - <u>D</u> - <u>TMS</u> - <u>L</u>

|  |  |                |                             | Input Voltage | 2:220VAC ; 15:1.5KW |                  |            |
|--|--|----------------|-----------------------------|---------------|---------------------|------------------|------------|
|  |  |                | Model series                | AURORA 系列     |                     |                  |            |
|  |  | Output current | According to Driver-Current |               |                     |                  |            |
|  |  |                |                             | Suit motor    | PMSV: 永磁伺服型         |                  |            |
|  |  |                | Firmware                    | TMS:刀塔/刀庫專用型  |                     |                  |            |
|  |  |                | Function                    | 工廠使用          |                     |                  |            |
|  |  |                |                             |               |                     | Panel            | L:L系列薄膜式面板 |
|  |  |                |                             |               |                     | Brake Transistor | D:内含       |
|  |  |                | L                           |               |                     | Brake Transistor | D:内含       |

## INPUT : <u>AC3Ø220</u> / <u>50/60HZ</u>

|  | 電源種類 | AC220:.單相/三相交流電源 |
|--|------|------------------|
|  | 電源頻率 | 50Hz/60Hz        |

### OUTPUT : 3Ø8A 3.1KVA / 0~400Hz

|  |  |  | 雷厭雷流               | 3 相 8A         |  |
|--|--|--|--------------------|----------------|--|
|  |  |  | 电座电机               |                |  |
|  |  |  | 任伏-安(K\/A)         | 3 1 KVA        |  |
|  |  |  | <u> </u>  -∑( (VA) | <b>3.1 KVA</b> |  |
|  |  |  | 頻率輸出範圍             | 0 ~ 400HZ      |  |

### 1.3 額定規格表以及硬體規格

1.3.1 額定規格表:

| 型號               |             | 2007                                        | 2015     | 2022 |  |  |  |
|------------------|-------------|---------------------------------------------|----------|------|--|--|--|
| ì                | 商用馬達功率(KW)  | 0.75                                        | 1.5      | 2.2  |  |  |  |
| 3                | 適用馬達功率(HP)  | 1                                           | 2        | 3    |  |  |  |
|                  | 煞車晶體        | 内含                                          | 内含       | 内含   |  |  |  |
|                  | 額定輸出容量(KVA) | 2.0                                         | 3.1      | 5.2  |  |  |  |
| 諭                | 連續額定電流(A)   | 5.5                                         | 8        | 11   |  |  |  |
| 1911<br>111      | 最大輸出電壓(V)   |                                             | 三相對應輸入電壓 |      |  |  |  |
| 山<br>輸出速度範圍(rpm) |             | 0~3000 rpm                                  |          |      |  |  |  |
|                  | 載波頻率(Hz)    | 1kHz~18kHz                                  |          |      |  |  |  |
| 電<br>総2 市際       |             | 三相電源 220V 50/60Hz(-15% ~ +10%(170V~265Vac)) |          |      |  |  |  |
| 源                |             | 三相電源 200V 50/60Hz(-10% ~ +30%(180V~265Vac)) |          |      |  |  |  |
| 冷卻風扇             |             |                                             |          |      |  |  |  |
| 數位輸出/輸入端子        |             | NPN / PNP 可選                                |          |      |  |  |  |
| 數位輸入             |             | *16                                         |          |      |  |  |  |
| 數位輸出             |             | *10                                         |          |      |  |  |  |
| 通訊介面             |             | RS-485(Mode-Bus RTU)*1<操作面板使用>              |          |      |  |  |  |
|                  | 記憶電池        | 18650                                       |          |      |  |  |  |

### 2. 儲存的環境條件

本產品在安裝之前必須置於其包裝箱内。若暫時不使用,為了使該產品能夠符合本公司的保固範圍内及日後的維護,儲存時 務必注意下列事項:

- 儲存位置的環境溫度必須在-20℃到+65℃範圍内,相對溼度必須在 0%到 95%範圍内,且不能有結露狀況。
- 必須保存於無塵無垢、乾燥的位置。
- 避免儲存於含有腐蝕性氣體,或液體之環境中。

### 3. 安裝注意事項

#### ⚠ 警告!

為了要保證本產品安全可靠的運轉及操作,它必須在合格的人員的指導之下被適當地安裝與操作。並要特別注重高電壓方面 的工作守則與規範。

為了產品能夠有適當的通風,請在驅動器的上下方各保留10公分的間距,左右兩旁則需各保留4公分的間距。

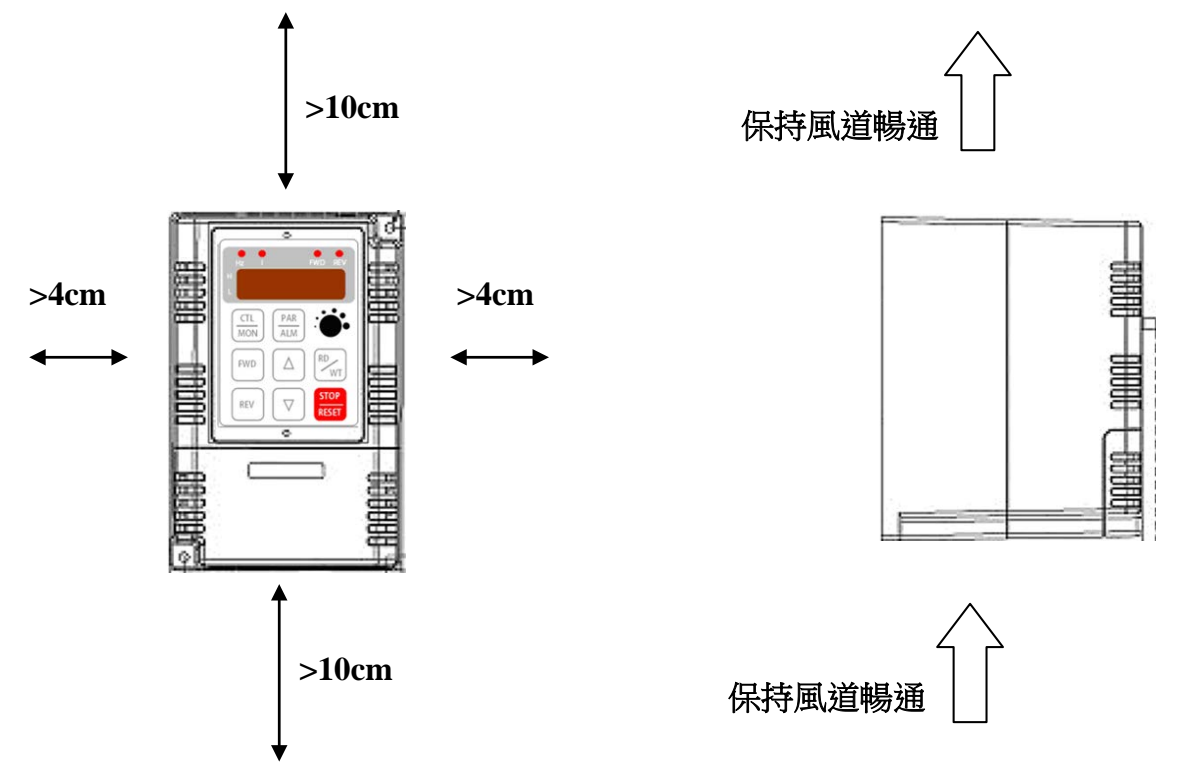

- 確定當驅動器被安裝在控制箱内時,溫度也不超過標準。
- 避免將驅動器被安裝在過度振動的場所。
- 裝置於變頻器上之冷卻用風扇,是用來疏導散熱片上之熱量。請隨時保持風流順暢,不可被任何東西阻擋或堵住,並
   且在變頻器電源未切除前,避免接觸或接近風扇通風孔。
- 在設計規劃的階段,請將可能的使用的週邊配件列入考慮。像是 RFI 濾波器。

關閉電源後,需等五分鐘以上,待内部電容器放電完畢,才可開啟上蓋。

# <u>4. 外型尺寸</u>

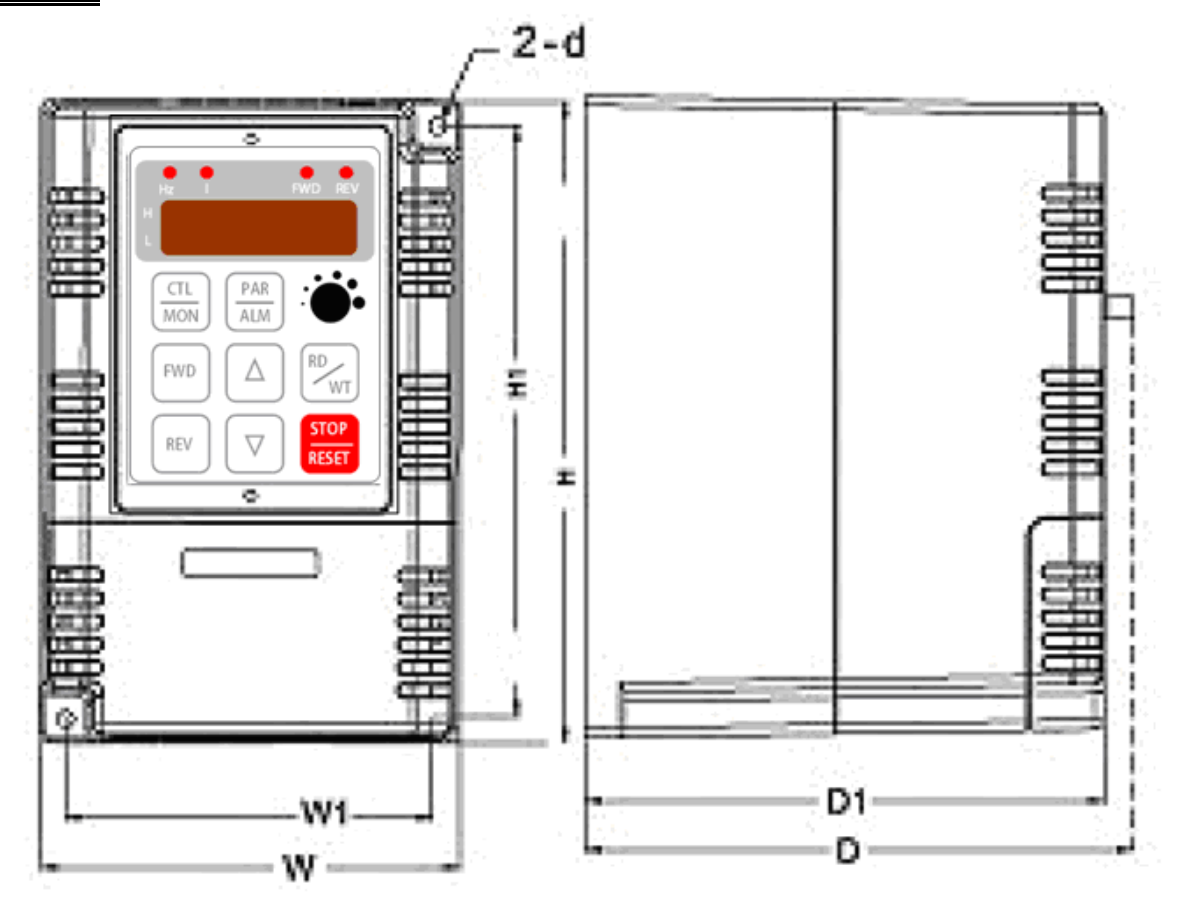

| Dimension (mm) |     |     |  |  |
|----------------|-----|-----|--|--|
| W              | Н   | D   |  |  |
| 114            | 172 | 146 |  |  |

|     | ψ           |     |     |     |
|-----|-------------|-----|-----|-----|
| W1  | W1 W2 H1 D1 |     |     |     |
| 101 | -           | 159 | 136 | 5.3 |

### 5. 配線說明

#### 5.1 電力線配線端子

主要的電力端子分為三部分:

- 1. 驅動器三相交流電源輸入端子 R、S、T,此三個端子為主要電力來源。
- 2. 驅動器輸出至馬達的端子 U、V、W,此三個端子輸出動力到馬達。
- 3. 刹車放電電組必須接在有 B1, B2 符號標示處。

⚠ 注意!

有一一符號的端子必須要確實接地。

▲ 警告!

絶對不可將三相電源接至 U、V、W 端子上。

5.1.1 驅動器的電源輸入端子

⚠ 警告!注意!

- 電源輸入端子為 R、S、T,絕對不可將電源輸入接至 U、V、W 端子。
- 在電源和驅動器之間請加入適當等級的無熔絲開關(NFB),以保護電源系統的安全。
- 在印刷電路板之内有許多敏感的元件容易被靜電擊穿;故避免以手或其他金屬物品碰觸。
- 配線裝入端子後,必須確認端子上的螺絲確實鎖緊。
- 確定輸入之電源為正確的電壓並且可以提供足夠的電流。
- 保護用的接地端子 🔄 請確實接地。

#### 5.1.2 驅動器輸出至馬達的輸出端子

確定馬達的額定電壓、電流符合驅動器輸出之額定範圍。

▲ 警告!

不可在驅動器和馬達之間插入任何接觸器,輸出端子 U、V、W 必需直接接到馬達。

#### 5.2 驅動器控制信號端子

▲ 警告!注意!

> 小心處理控制信號端子,所有的輸入/輸出控制信號線或遙控的操作設定器之通信線,必須與大電流之動力線(電源、 馬達、煞車)隔開,絶對禁止配置於同一個線槽之内。

5.3 放電電阻接線端子

# ▲ 注意!

驅動器機種内含放電迴路;在標有 B1+,B2 符號的端子可連接外部放電電阻。放電電阻的選擇請參考下表。 如慣性太大造成回昇量大或須要較高的放電週期時,可以增加電阻的瓦特數。

可參考下表選用適合的放電電阻:

| 機種   | 電阻値(歐姆)      | 容量(瓦特) |  |  |  |
|------|--------------|--------|--|--|--|
| 2007 | 150          | 150    |  |  |  |
| 2015 | 100          | 300    |  |  |  |
| 2022 | 60           | 500    |  |  |  |
|      | 放電週期定義為 10 % |        |  |  |  |

### 5.4 電源輸入電抗器(A.C.L.)

若電源系統容量大於 500KVA 或同一電源系統下使用閘流體、進相電容等設備,應在驅動器電源輸入端(R.S.T)裝置適合的電抗器(A.C.L.),以抑制瞬間電流及增加功率因素。

可參考下表選用適合的電抗器。

| 電壓 (V) | 機種   | 電流値 (Arms) | 電感値(mH) |
|--------|------|------------|---------|
|        | 2007 | б          | 1.8     |
| 220    | 2015 | 10         | 1.1     |
|        | 2022 | 11         | 0.71    |

\*注意: 220V 與 380V 使用之電抗器其電抗值不同,請勿混合使用。

### 5.5 選擇適合的工具

對於驅動器在配線時使用的端子,務必選用正確的工具來鬆開、或鎖定各端子的螺絲,以面造成滑牙, 崩牙等現象。電源輸入、馬達輸出和放電電阻等端子請參考下圖選定適合的工具

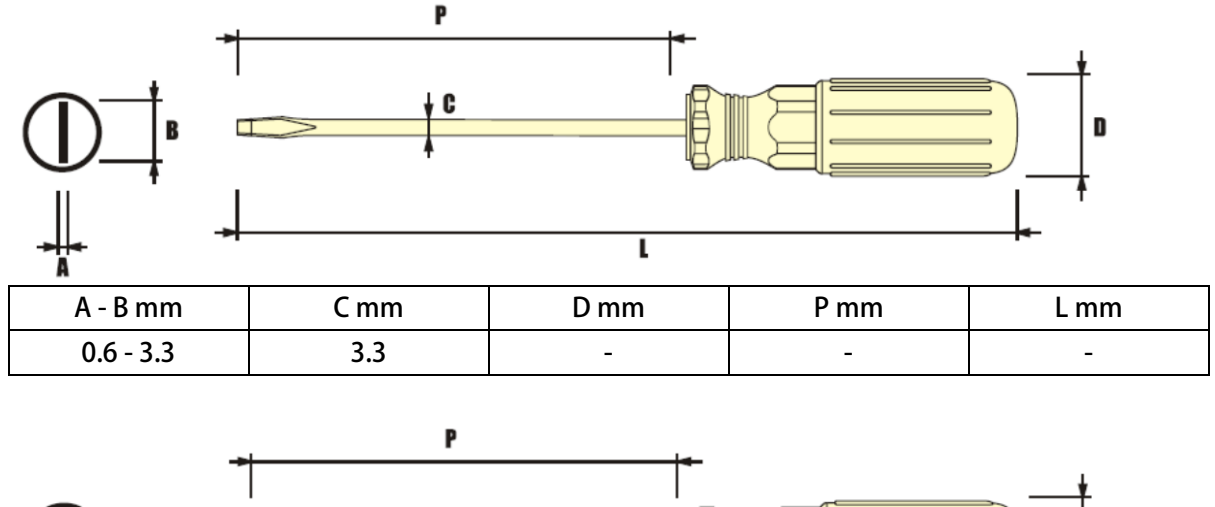

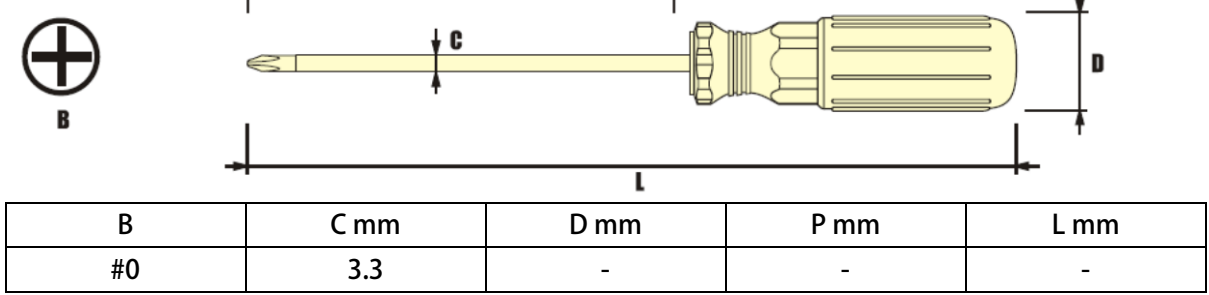

### 6. 基本配線圖

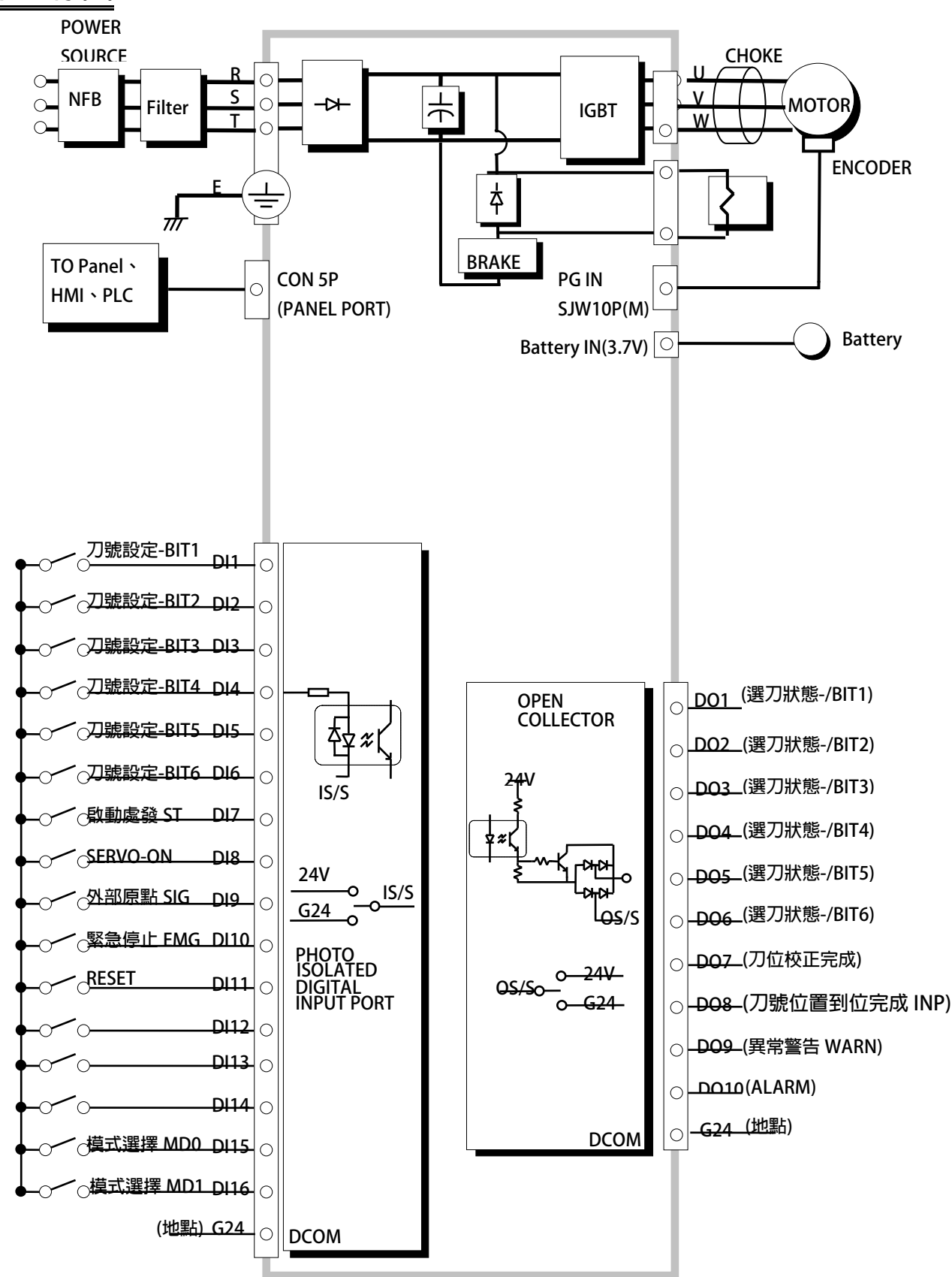

# 7. 介面位置端口說明

### 7.1 機板端口位置

請將驅動器下蓋取下,觀察機板上的端口位置,有關詳細位置,請參考下圖:

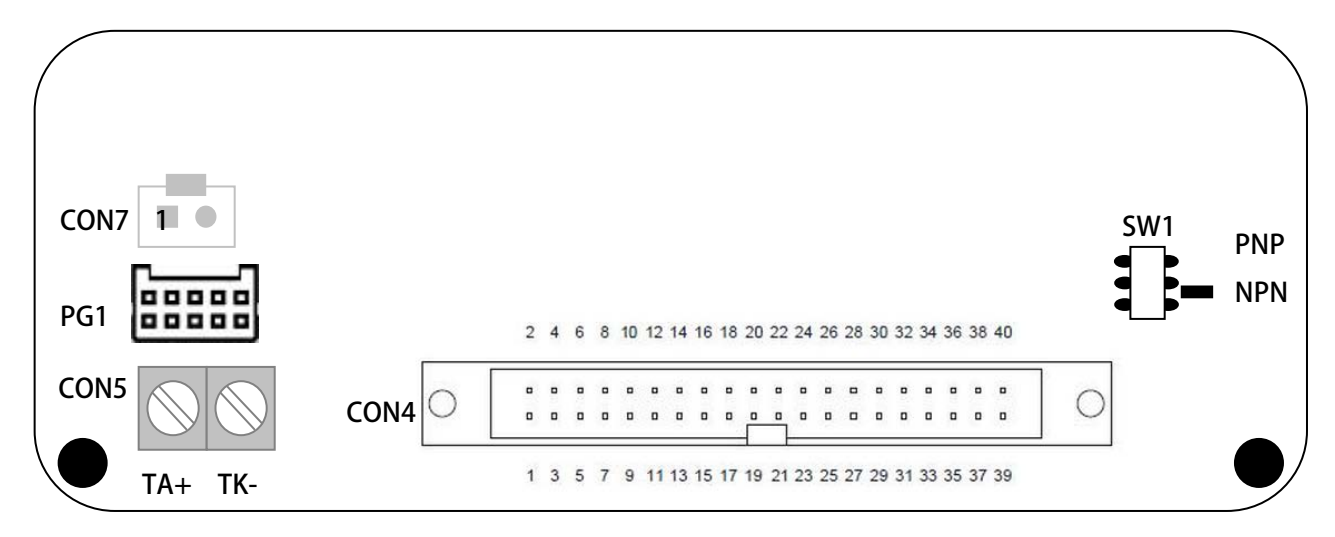

### 7.2 PG1:PG-IN 端口

| 端口名稱                     | 基板上PG1 | 9 Pin D-sub | 信號定義     | 說 明                     |
|--------------------------|--------|-------------|----------|-------------------------|
| PG1 及                    | Pin1   | Pin1        | 5V       | 當馬達運轉在閉迴路模式運轉時,馬達的編碼器回授 |
|                          | Pin2   | Pin2        | 0V       | 信號經由所附的回授接線由此接入。        |
|                          | Pin3   | Pin3        | 485A     | 回授接線的插頭腳位定義如下:          |
|                          | Pin4   | Pin4        | 485B     |                         |
|                          | Pin5   | Pin5        | VB+      | 10 2                    |
| 9 PIII D-SUD<br>培场頭(公)定義 | Pin6   | Pin6        | VB-      | 88888                   |
| 按捆 <b>與(</b> 公)          | Pin7   | Pin7        |          | 9 1                     |
|                          | Pin8   | Pin8        |          |                         |
|                          | Pin9   | Pin9+外殻     | 隔離網      |                         |
|                          | Pin10  | -           | (Shield) |                         |

### 7.3 SW1:NPN/PNP 開關選擇

| PNP | PNP | NPN | PNP |
|-----|-----|-----|-----|
| 介面  | NPN | 介面  | NPN |

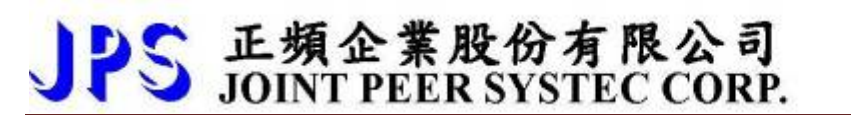

advance your life

### 7.4 CON5: KTY84-130 溫度信號端口

| 腳位  | 定義           |
|-----|--------------|
| TA+ | KTY84-130 正極 |
| TK- | KTY84-130 負極 |

## 7.5 CON7:Battery 電池端口

| 腳位   | 定義  |
|------|-----|
| Pin1 | 正電源 |
| Pin2 | 0V  |

### 7.6 CON4:I/O 接頭

| 端口名稱  | 牛角端子  | 信號定義 | 牛角端子  | 信號定義 | 說明                                                      |
|-------|-------|------|-------|------|---------------------------------------------------------|
|       | Pin1  | AI   | Pin21 | DI15 | I/O端子:                                                  |
|       | Pin2  | AO   | Pin22 | DI16 |                                                         |
|       | Pin3  | 5V   | Pin23 | 24V  | 2 40                                                    |
|       | Pin4  | ACOM | Pin24 | 24V  | 2 4 6 8 10 12 14 16 18 20 22 24 26 28 30 32 34 36 38 40 |
|       | Pin5  | 保留   | Pin25 | G24  | 0                                                       |
|       | Pin6  | 保留   | Pin26 | G24  |                                                         |
|       | Pin7  | DI1  | Pin27 | D01  | 1 3 5 7 9 11 13 15 17 19 21 23 25 27 29 31 33 35 37 39  |
|       | Pin8  | DI2  | Pin28 | D02  | 1 39                                                    |
|       | Pin9  | DI3  | Pin29 | D03  |                                                         |
| CON4  | Pin10 | DI4  | Pin30 | D04  |                                                         |
| I/O接口 | Pin11 | DI5  | Pin31 | D05  |                                                         |
|       | Pin12 | DI6  | Pin32 | D06  |                                                         |
|       | Pin13 | DI7  | Pin33 | D07  |                                                         |
|       | Pin14 | DI8  | Pin34 | D08  |                                                         |
|       | Pin15 | DI9  | Pin35 | D09  |                                                         |
|       | Pin16 | DI10 | Pin36 | DO10 |                                                         |
|       | Pin17 | DI11 | Pin37 | 24V  |                                                         |
|       | Pin18 | DI12 | Pin38 | 24V  |                                                         |
|       | Pin19 | DI13 | Pin39 | G24  |                                                         |
|       | Pin20 | DI14 | Pin40 | G24  |                                                         |

7.7 硬體端子架構

| 端子            | 功能說明                                                                  | 硬體架構                                                         |
|---------------|-----------------------------------------------------------------------|--------------------------------------------------------------|
| PLC<br>485-A  | -RS485诵信接口(光耦隔離型)                                                     |                                                              |
| PLC<br>485-B  |                                                                       |                                                              |
| T5V           | 5V電源輸出(參考電位是ACOM)                                                     | ⚠ 注意!                                                        |
| ACOM          | 5V參考的零電位                                                              | 1. ACOM與G24在驅動器内部並未連接,使用上請勿                                  |
| 24V           | 24V電源輸出(參考電位是G24)                                                     | 混淆。                                                          |
| G24           | 24V參考的零電位                                                             | <ol> <li>此處5V及24V電源僅作為信號使用,不提供做為外<br/>部控制迴路的電源使用。</li> </ol> |
| DO1 ~<br>DO10 | 數位式輸出端子。<br>(參考電位是G24)<br>僅規劃用於24V電壓,以避免影響驅<br>動器穩定性。<br>可經由參數設定使用功能。 | Signal<br>from CPU<br>Digital Output Open Collector G24      |
| DI1~DI16      | 數位式輸入端子。<br>(參考電位是G24)<br>僅規劃用於24V電壓,以避免影響驅<br>動器穩定性。<br>可經由參數設定使用功能。 | DI-(x)<br>G24<br>G24<br>G24<br>G24<br>Digital Input          |

advance your life

#### I/O 接線方式:

#### JPS (DO)

PLC (DI)

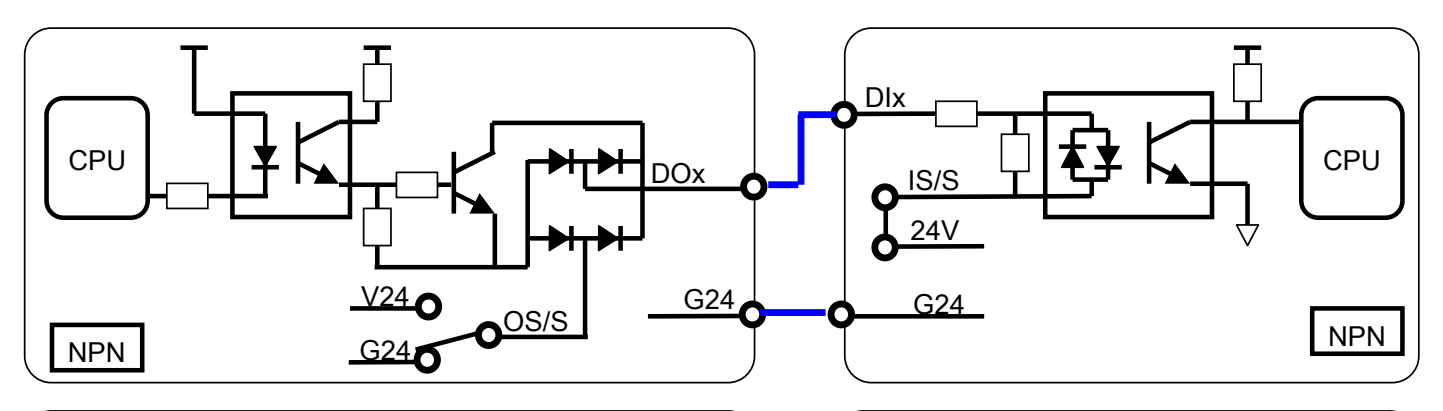

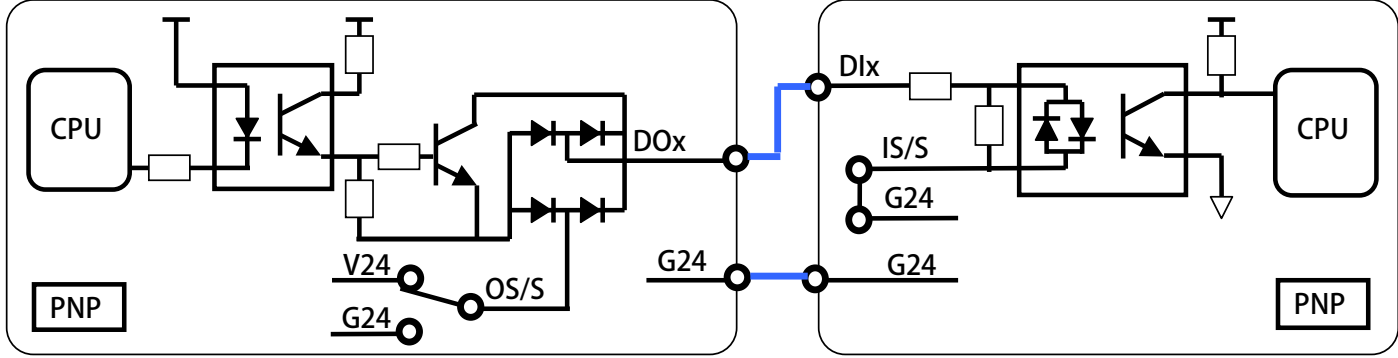

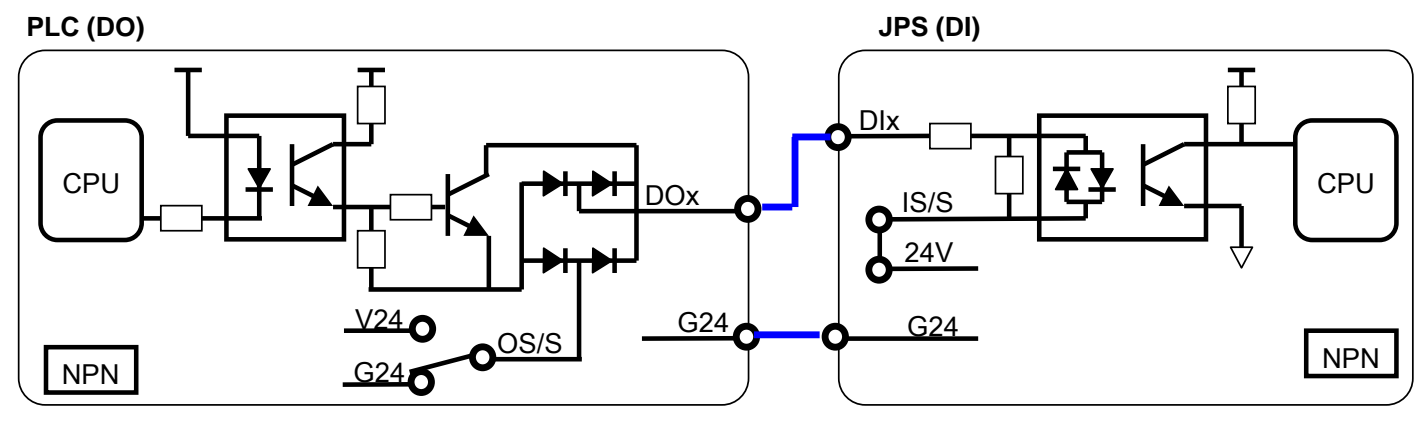

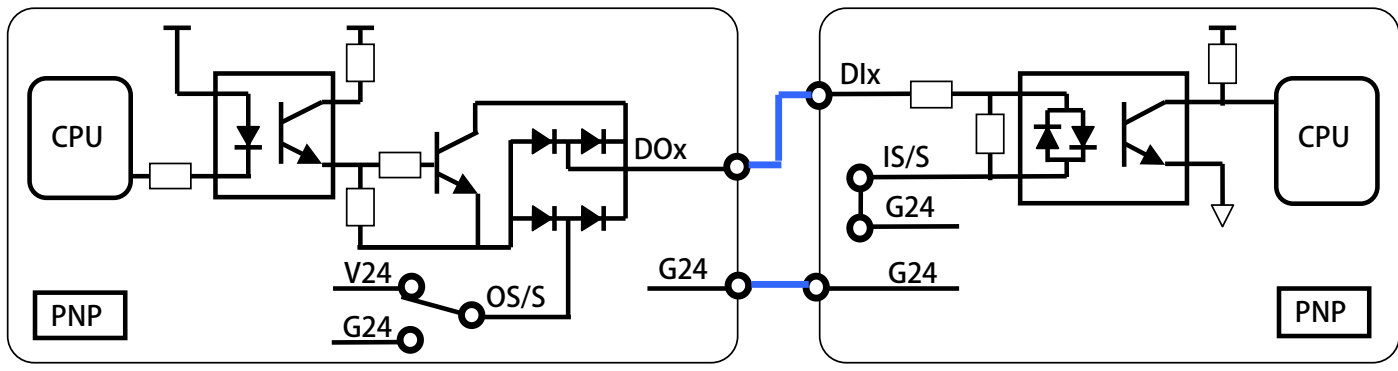

advance your life

# 8. 基本啟動方式(Quick Start)

- 8.1 基本參數設定
  - 步驟一:閉迴路模式/馬達基本參數

  - Pr.116=依實際需求設定
  - Pr.210=依實際需求設定
  - 步驟二:編碼器回授設定
  - Pr.188=0
  - Pr.189=16384
  - Pr.194=依購買機種設定

- → 驅動器模式選擇 = 閉迴路模式
- → 實際馬達極數
- → 馬達額定電流百分比(佔驅動器電流的% Pr.210=(馬達額定電流/驅動器電流)x100%
- → 編碼器計數方向選擇=A lead B (馬達軸心逆時針運轉為正轉時)
- → 編碼器每轉脈波數設定值 (搭配 Tamagawa 17bit 多圈絶對値)
- → 編碼器及馬達類型選擇 PMSV:=6: PMSV-Tamagawa 多圈絶對値 IMSV:=7: IMSV-Tamagawa 多圈絶對値
- 步驟三:刀庫/刀塔 自動選刀設定
- Pr.400=依實際需求設定
- Pr.402=依實際需求設定
- Pr.412=0
- Pr.406=1000
- Pr.407=0.5
- Pr.408 =0.5

- → 刀具總數
- → 齒輪比:刀庫一循環馬達運轉總圈數
- → 校刀模式設定=手動校刀模式
- → CNC\_TMS 換刀最高速度(Rpm)
- → CNC\_TMS 換刀加速時間(sec/Krpm)
- → CNC\_TMS 換刀減速時間(sec/Krpm)

### 步驟四:數位輸入/輸出端子設定

| •    | Pr.061=101              | → DI-1 功能選擇=CNC(TMS)-SEL1           |
|------|-------------------------|-------------------------------------|
| •    | Pr.062=102              | → DI-2 功能選擇=CNC(TMS)-SEL2           |
| •    | Pr.063=103              | → DI-3 功能選擇=CNC(TMS)-SEL3           |
| •    | Pr.064=104              | → DI-4 功能選擇=CNC(TMS)-SEL4           |
| •    | Pr.065=105              | → DI-5 功能選擇=CNC(TMS)-SEL5           |
| •    | Pr.066=106              | → DI-6 功能選擇=CNC(TMS)-SEL6           |
| •    | Pr.067=109              | → DI-7 功能選擇=CNC(TMS)啟動觸發(ST)(有刀號校正) |
| •    | Pr.068=210              | → DI-8 功能選擇=SERVO_ON                |
| •    | Pr.069=100              | → DI-9 功能選擇=SIG 外部訊號                |
| •    | Pr.070=211              | → DI-10 功能選擇=Ctrl Mode1:EMG 降速緊急停止  |
| •    | Pr.255=023              | → DI-11 功能選擇=RESET                  |
| •    | Pr.256=000              | → DI-12 功能選擇=無功能                    |
| •    | Pr.257=000              | → DI-13 功能選擇=無功能                    |
| •    | Pr.258=000              | → DI-14 功能選擇=無功能                    |
| •    | Pr.475=107              | → DI-15 功能選擇=模式選擇 MD0               |
| •    | Pr.476=108              | → DI-16 功能選擇=模式選擇 MD1               |
| •    | Pr.111=131              | → DO-1 功能選擇=CNC(TMS)選刀狀態-/BIT1      |
| •    | Pr.112=132              | → DO-2 功能選擇=CNC(TMS)選刀狀態-/BIT2      |
| •    | Pr.113 =133             | → DO-3 功能選擇=CNC(TMS)選刀狀態-/BIT3      |
| •    | Pr.114 =134             | → DO-4 功能選擇=CNC(TMS)選刀狀態-/BIT4      |
| •    | Pr.243 =135             | → DO-5 功能選擇=CNC(TMS)選刀狀態-/BIT5      |
| •    | Pr.244 =136             | → DO-6 功能選擇=CNC(TMS)選刀狀態-/BIT6      |
| •    | Pr.245 =120             | → DO-7 功能選擇=CNC(TMS)刀號到位完成(INP)     |
| •    | Pr.246 =129             | → DO-8 功能選擇=CNC(TMS)刀號校正完成          |
| •    | Pr.247=004              | → DO-9 功能選擇=Cmd-Alarm 故障中           |
| •    | Pr.248 =142             | → DO-10 功能選擇=異常警告輸出(WARNING)        |
| 步驟五: | 第一次運轉                   |                                     |
|      | ☑ 啟動 DI-8               | → 此時進入機磁狀態                          |
|      | ◆ 將刀庫移動到第一刀的位置          |                                     |
|      | 个 觸發 DI-7               | → 觸發 ST 進入校正當下位置=第一刀                |
|      | ◆ 檢查 DO-8(CNC(TMS)刀號校正完 | 成)狀態=ON                             |
|      | ☑ 啟動 DI-15              | →模式選擇 MD0=ON                        |
|      | ☑ 啟動 DI-16              | →模式選擇 MD1=ON                        |
|      | ◆上述動作的 2 個 Bit,代表模式= E  | 自動選刀模式(就近選刀)                        |
|      | ☑ 啟動 DI-2               | → 啟動 CNC(TMS)-SEL2 (刀號選擇=第 3 刀)     |
|      | 个觸發 DI-7                | → 觸發 ST,自動依設定刀號選刀,即會以最短距離自動選刀       |
| 【注意】 | 个: 請維持信號>=30 ms         |                                     |
|      | ☑: 請維持信號=ON             |                                     |

◆:註解說明

# 9. 參數介紹

### 9.1 刀塔/刀庫 參數列表

| 驅動器規格參數<參考章節-10.1>依據不同機種,出廠時有不同之設定 |                       |       |     |        |          |        |    |  |
|------------------------------------|-----------------------|-------|-----|--------|----------|--------|----|--|
| 參數                                 | 名稱                    | 出廠値   | 下限  | 上限     | 單位       | 類型     | 版本 |  |
| 071                                | 通訊站號                  | 1     | 1   | 63     |          | FR/W;R |    |  |
| 083                                | 工廠用:IGBTIPM GuardTime | 3.0   | 2.0 | 15.0   | us       |        |    |  |
| 097                                | 驅動器韌體版本               |       | 0   | FFFF   | Version  | F      |    |  |
| 130                                | 輸入交流電壓設定              | *220  | 10  | 1000   | Vac(rms) | FR/W   |    |  |
| 209                                | 驅動器額定電流               | *5.0  | 1.0 | 6000.0 | Ampere   | FR/W   |    |  |
| 239                                | 載波頻率                  | *10.0 | 2.0 | 18.0   | Khz      | FR/W;R |    |  |
| 337                                | 特殊機種功能顯示              | *0    | 0   | 65535  |          | F      |    |  |
| 348                                | 馬達種類顯示                | 2     | 0   | 4      |          | F      |    |  |
| 368                                | 參數寫入 ROM/RAM 選擇       | 0     | 0   | 1      |          | FR/W   |    |  |
| 369                                | 出廠値設定                 | 0     | 0   | 1      |          |        |    |  |

| 數位輸入參數群組<參考章節-10.2> |                           |       |        |        |          |     |    |  |
|---------------------|---------------------------|-------|--------|--------|----------|-----|----|--|
| 參數                  | 名稱                        | 出廠値   | 下限     | 上限     | 單位       | 類型  | 版本 |  |
| 011                 | 數位輸入狀態                    | 0000  | 0000   | FFFF   |          | М   |    |  |
| 061                 | DI-1 功能選擇                 | 0     | 0      | 255    |          | R/W |    |  |
| 062                 | DI-2 功能選擇                 | 0     | 0      | 255    |          | R/W |    |  |
| 063                 | DI-3 功能選擇                 | 0     | 0      | 255    |          | R/W |    |  |
| 064                 | DI-4 功能選擇                 | 0     | 0      | 255    |          | R/W |    |  |
| 065                 | DI-5 功能選擇                 | 0     | 0      | 255    |          | R/W |    |  |
| 066                 | DI-6 功能選擇                 | 0     | 0      | 255    |          | R/W |    |  |
| 067                 | DI-7 功能選擇                 | 0     | 0      | 255    |          | R/W |    |  |
| 068                 | DI-8 功能選擇                 | 0     | 0      | 255    |          | R/W |    |  |
| 069                 | DI-9 功能選擇                 | 0     | 0      | 255    |          | R/W |    |  |
| 070                 | DI-10 功能選擇                | 0     | 0      | 255    |          | R/W |    |  |
| 255                 | DI-11 功能選擇                | 0     | 0      | 255    |          | R/W |    |  |
| 256                 | DI-12 功能選擇                | 0     | 0      | 255    |          | R/W |    |  |
| 257                 | DI-13 功能選擇                | 0     | 0      | 255    |          | R/W |    |  |
| 258                 | DI-14 功能選擇                | 0     | 0      | 255    |          | R/W |    |  |
| 475                 | DI-15 功能選擇(軟體虛擬内部連接 DO15) | 0     | 0      | 255    |          | R/W |    |  |
| 476                 | DI-16 功能選擇(軟體虛擬内部連接 DO16) | 0     | 0      | 255    |          | R/W |    |  |
|                     | 【注意】在設定數位輸入端子」            | 功能時,功 | )能不可重複 | ,設定完成後 | 後,請詳細檢查。 |     |    |  |

|     | 數位輸出參數群組<參考章節-10.3> |      |      |      |    |     |    |
|-----|---------------------|------|------|------|----|-----|----|
| 參數  | 名稱                  | 出廠値  | 下限   | 上限   | 單位 | 類型  | 版本 |
| 012 | 數位輸出狀態              | 0000 | 0000 | FFFF |    | М   |    |
| 111 | DO-1 功能選擇           | 0    | 0    | 255  |    | R/W |    |
| 112 | DO-2 功能選擇           | 0    | 0    | 255  |    | R/W |    |
| 113 | DO-3 功能選擇           | 0    | 0    | 255  |    | R/W |    |
| 114 | DO-4 功能選擇           | 0    | 0    | 255  |    | R/W |    |
| 243 | DO-5 功能選擇           | 0    | 0    | 255  |    | R/W |    |
| 244 | DO-6 功能選擇           | 0    | 0    | 255  |    | R/W |    |
| 245 | DO-7 功能選擇           | 0    | 0    | 255  |    | R/W |    |
| 246 | DO-8 功能選擇           | 0    | 0    | 255  |    | R/W |    |
| 247 | DO-9 功能選擇           | 0    | 0    | 255  |    | R/W |    |
| 248 | DO-10 功能選擇          | 0    | 0    | 255  |    | R/W |    |
| 165 | 虛擬-DO-15 功能選擇       | 0    | 0    | 255  |    | R/W |    |
| 166 | 虛擬-DO-16 功能選擇       | 0    | 0    | 255  |    | R/W |    |

|     | 編碼器參數群組(回授型適用) <參考章節-10.6> |          |          |         |       |     |      |  |
|-----|----------------------------|----------|----------|---------|-------|-----|------|--|
| 參數  | 名稱                         | 出廠値      | 下限       | 上限      | 單位    | 類型  | 版本   |  |
| 187 | A/B 編碼器運轉圈數紀錄              | 0        | 0000     | FFFF    | Turns | М   |      |  |
| 188 | 編碼器計數方向選擇                  | 0        | 0        | 1       |       | R/W |      |  |
| 189 | 編碼器每轉脈波數設定値                | 16384    | 0        | 60000   |       | R/W |      |  |
| 191 | 回授信號 計數器狀態                 | 0        | 0        | 65535   |       | М   |      |  |
| 192 | 編碼器緩衝資料量設定                 | 2        | 0        | 6       |       | R/W |      |  |
| 193 | 編碼器檢查時間                    | 0        | 0        | 30000   | ms    | R/W |      |  |
| 194 | 編碼器及馬達類型選擇                 | 6        | 0        | 7       |       | R/W |      |  |
| 195 | HALL U/V/W 信號時序            | 2        | 1        | 6       |       | R/W |      |  |
| 196 | 檢查回授訊號                     | 1        | 0        | 1       |       | R/W | EC16 |  |
| 197 | 永磁電機磁極角度設定(電氣角度)           | 0.0      | 0.0      | 359.9   |       | R/W |      |  |
| 385 | Tamagawa Error status      | 0000     | 0000     | FFFF    |       | М   |      |  |
| 386 | Tamagawa Position(cks)     | 00000000 | 00000000 | FFFFFFF | Cks   | М   |      |  |

|     | 馬達參數群組<參考章節-10.7> |       |      |       |            |        |    |
|-----|-------------------|-------|------|-------|------------|--------|----|
| 參數  | 名稱                | 出廠値   | 下限   | 上限    | 單位         | 類型     | 版本 |
| 116 | 馬達極數設定            | 8     | 2    | 128   |            | FR/W;R |    |
| 194 | 編碼器及馬達類型選擇        | 0     | 0    | 6     |            | R/W    |    |
| 198 | 馬達 KE 反電動勢設定      | 0     | 0    | 10000 | Volts/krpm | R/W    |    |
| 202 | 無負載速度             | 1800  | 0    | 30000 | rpm        | R/W    |    |
| 203 | 滑差                | 60    | 0    | 1000  | rpm        | R/W    |    |
| 210 | 馬達額定電流(%)         | 50    | 0    | 200   | %          | FR/W   |    |
| 211 | 馬達激磁電流(%)         | 30    | 0    | 200   | %          | FR/W   |    |
| 215 | 電子式熱電驛動作時間        | 3     | 0    | 120   | sec        | R/W    |    |
| 216 | 馬達相間電阻値           | 1.000 | 0.00 | 60.00 | Ohm        | FR/W   |    |
| 217 | 馬達相間電感値           | 1.00  | 0.00 | 60.00 | mH         | FR/W   |    |

|     | 閉迴路參數群組<參考章節-10.8>        |       |      |       |                |       |    |
|-----|---------------------------|-------|------|-------|----------------|-------|----|
| 參數  | 名稱                        | 出廠値   | 下限   | 上限    | 單位             | 類型    | 版本 |
| 003 | 操作模式選擇                    | 11    | 0    | 29    |                | R/W;R |    |
| 004 | 電流迴路 P 增益                 | 1000  | 0    | 3000  |                | R/W   |    |
| 005 | 電流迴路   增益                 | 100   | 0    | 3000  |                | R/W   |    |
| 008 | 電流迴路濾波等級                  | 0     | 0    | 7     |                | R/W   |    |
| 016 | IQ=Output Torque (%motor) | 0.0   | 0.0. | 300.0 | %              | М     |    |
| 018 | 速度迴路 P/I 增益選擇             | 1     | 1    | 2     |                | R/W   |    |
| 029 | 速度迴路增益第1段 切換點設定           | 100   | 0    | 3000  | rpm            | R/W   |    |
| 031 | 速度迴路第1段 P-增益              | 500   | 0    | 1000  |                | R/W   |    |
| 032 | 速度迴路第1段I-增益               | 50    | 0    | 1000  |                | R/W   |    |
| 087 | 扭力限制設定- I                 | 100.0 | 0.0  | 300.0 | %              | R/W   |    |
| 088 | 扭力限制設定-II                 | 100.0 | 0.0  | 300.0 | %              | R/W   |    |
| 160 | 速度迴路增益第2段 切換點設定           | 100   | 0    | 3000  | rpm            | R/W   |    |
| 161 | 速度迴路第2段P-增益               | 500   | 0    | 1000  |                | R/W   |    |
| 162 | 速度迴路第2段I-增益               | 50    | 0    | 1000  |                | R/W   |    |
| 391 | 位置迴路第1段增益                 | 0     | 0    | 1000  | Hz((rev/s)/rev | R/W   |    |
| 392 | 位置迴路第2段增益                 | 0     | 0    | 1000  | Hz((rev/s)/rev | R/W   |    |

|     | 刀塔/刀庫自動選刀參數群組<參考章節-10.9> |         |         |         |         |     |      |
|-----|--------------------------|---------|---------|---------|---------|-----|------|
| 參數  | 名稱                       | 出廠値     | 下限      | 上限      | 單位      | 類型  | 版本   |
| 010 | DOG 速度                   | 60      | 0       | 30000   | rpm     | R/W |      |
| 120 | 尋原點速度                    | 0       | 0       | 30000   | rpm     | R/W |      |
| 400 | 刀具總數                     | 1024    | 1       | 1024    | #       | R/W |      |
| 402 | 齒輪比:刀庫一循環馬達運轉總圈數         | 16      | 1       | 10000   | Turns   | R/W |      |
| 403 | 齒輪比:刀庫側循環圈數              | 1       | 1       | 10000   | Turns   | R/W | F821 |
| 404 | CNC_T1 參考點               | 0000000 | 0000000 | FFFFFFF | Cks     | М   |      |
| 406 | CNC_TMS 換刀最高速度           | 1000    | 0       | 3000    | rpm     | R/W |      |
| 407 | CNC_TMS 換刀加速時間設定         | 1.00    | 0.01    | 10.00   | Sec/rpm | R/W |      |
| 408 | CNC_TMS 換刀減速時間設定         | 1.00    | 0.01    | 10.00   | Sec/rpm | R/W |      |
| 409 | CNC_TMS_刀號到位完成範圍設定       | 100     | 0       | 5000    | Pulse   | R/W |      |
| 411 | 扭力切換時間設定                 | 0.10    | 0.00    | 10.00   | Sec     | R/W |      |
| 412 | 校刀模式選擇                   | 0.10    | 0       | 30000   | rpm     | R/W |      |
| 413 | 開機自動就近選刀                 | 0       | 0       | 1       |         | R/W | EC16 |
| 415 | 原點偏移量設定                  | 0.00    | 0.00    | 359.99  | deg     | R/W |      |
| 416 | 齒輪背隙補正量                  | 0       | 0       | 65535   | cks     | R/W | F622 |
| 440 | 作動中之刀號                   | 1       | 0       | 65535   | -       | М   |      |
| 441 | 通訊設定刀號(結束自動清除)           | 0       | 0       | 65535   | #       | R/W |      |
| 442 | 刀庫馬達之位置(cks)             | 0000000 | 0000000 | FFFFFFF | Cks     | R/W |      |
| 446 | 異常警告顯示                   | 0000    | 0000    | FFFF    |         | R/W |      |
| 447 | 實際刀庫角度                   | 0.00    | 0.00    | 359.99  | deg     | М   | EC03 |

|     | KTY 溫度參數群組<參考章節-10.10> |       |      |       |      |     |    |
|-----|------------------------|-------|------|-------|------|-----|----|
| 參數  | 名稱                     | 出廠値   | 下限   | 上限    | 單位   | 類型  | 版本 |
| 170 | KTY1 溫度顯示              | 0     | 0    | 65535 | DegC | М   |    |
| 171 | KTY1 溫度校正係數            | 100.0 | 80.0 | 120.0 | %    | R/W |    |
| 172 | KTY1 警報溫度設定値(DOx(58))  | 100   | 0    | 300   | DegC | R/W |    |

|     | DC-BUS 直流電壓校正參數群組<參考章節-10.11> |     |     |      |     |      |    |
|-----|-------------------------------|-----|-----|------|-----|------|----|
| 參數  | 名稱                            | 出廠值 | 下限  | 上限   | 單位  | 類型   | 版本 |
| 131 | DC-BUS 電壓增益設定                 | 100 | 50  | 200  | %   | FR/W |    |
| 132 | DC-BUS 電壓觀測値                  | 0   | 0   | 1000 | Vdc | М    |    |
| 151 | DC-BUS 煞車放電保護時間               | 5.0 | 0.0 | 10.0 | sec | R/W  |    |
| 159 | UP 低電壓自動恢復                    | 0   | 0   | 1    |     | R/W  |    |

|     | 溫度偵測參數群組<參考章節-10.12> |     |    |     |        |     |    |
|-----|----------------------|-----|----|-----|--------|-----|----|
| 參數  | 名稱                   | 出廠值 | 下限 | 上限  | 單位     | 類型  | 版本 |
| 140 | 散熱片溫度                | 0   | 0  | 250 | degC   | М   |    |
| 150 | 過熱保護溫度設定             | 80  | 50 | 100 | degree | R/W |    |

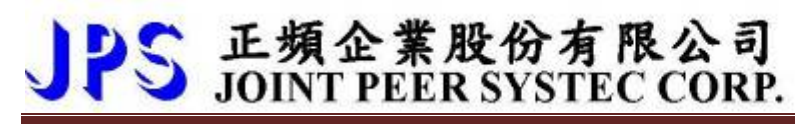

|     |        | 風扇參數群組 | <參考章節-10 | .13> |    |     |    |
|-----|--------|--------|----------|------|----|-----|----|
| 參數  | 名稱     | 出廠値    | 下限       | 上限   | 單位 | 類型  | 版本 |
| 146 | 風扇控制選擇 | 0      | 0        | 1    |    | R/W |    |

### 9.2 驅動器可供通訊讀取的監視資料以及位置

下表中列出驅動器内可以讀取的各種狀態監視資料,可以經由通訊方式依照 Pr.所示的通訊位置讀出。

| 名稱       | 單位       | Pr. |
|----------|----------|-----|
| 驅動器輸出電壓  | V        | 013 |
| 馬達實際運轉轉速 | rpm      | 019 |
| 驅動器輸出頻率  | Hz       | 030 |
| 異常紀録     |          | 035 |
| 驅動器的輸出電流 | rms(Amp) | 213 |

#### 9.3 參數類型說明

參數列表中標示有許多參數類型,說明如下:

| 參數類型    | 說明                                           |  |  |  |  |  |
|---------|----------------------------------------------|--|--|--|--|--|
| D/\\/   | 表示該參數儲存在 EAROM 記憶體内,而且可以讀或寫。                 |  |  |  |  |  |
| n/ W    | 在參數 Pr.369(參數記憶資料復歸)寫入 1 以後,執行復歸後,將被恢復成出廠值。  |  |  |  |  |  |
| ED //// | 表示該參數為工廠控制的特殊參數。也是儲存在 EAROM 記憶體内,而且可讀或寫。除非經由 |  |  |  |  |  |
|         | 合格的工程師授權,否則不可任意改變。                           |  |  |  |  |  |
| RAM     | 表示該參數被寫到記憶體 RAM,復歸或關電後將被寫到設成預設值。             |  |  |  |  |  |
| М       | M 表示該參數是用來做監視驅動器的狀態之用。寫到這個參數沒有任何影響。          |  |  |  |  |  |
| F       | F 表示該參數是固定不變的常數,不可修改。                        |  |  |  |  |  |
| R       | 表示該參數在修改後必須復歸(RESET)後才有效。                    |  |  |  |  |  |

10. 參數群組說明

#### 10.1 驅動器基本設定參數群組

● Pr.071 **→** 通訊站號

可設定驅動器的通信地址(1~63)。若在同一組 RS485 通訊線上有二台及以上的驅動器被連接,則每一台驅動器都必須要被賦予不同的通訊位址以供識別用,否則通訊資料會混亂無法控制。

【注意】目前僅開放 19200bps、8bits、1stop、no parity 的通訊格式。

- Pr.083 → 工廠用: IGBTIPM GuardTime 出廠設定為 3uS, 不可任意修改
- Pr.097 → 驅動器韌體版本 顯示驅動器内主 CPU 的軟體版本。
- Pr.130 → AC 輸入電壓設定

定義此驅動器工作環境的輸入交流電壓位準:

若此驅動器是 220V 的機種,正常情況下應該輸入 220;

若此驅動器是 380V 的機種,正常情況下應該輸入 380。

【注意】

驅動器出廠時,即依不同機種的電壓設計預先設定此參數,使用者不應任意自行變更。

若有必要,請確實量測實際輸入至 R、S、T 的交流電壓值並取得三項平均數值輸入此參數,以取得更為確 實的控制條件。

※ 若實際量測的電壓值與設計值相差超過 10%,請先與經銷商或驅動器原廠溝通確認後才可實施。若貿然 自行更改,將可能造成驅動器損壞或有危害公共安全的疑慮。

驅動器依照此參數設定値計算以下相關電壓動作位準:

- ※ OP過高電壓跳脫位準 = 1.414 \* Pr.130 \* 130 %。
- ※ OP過高電壓跳脫後,電壓恢復位準 = 1.414 \* Pr.130 \* 120%。
- ※ UP過低電壓跳脫位準 = 1.414 \* Pr.130 \* 70%。
- ※ UP過低電壓跳脫後,電壓恢復位準 = 1.414 \* Pr.130 \* 80%。
- ※ 接觸器投入(CONTACTOR ON)時之電壓位準 = 1.414\*Pr.130\*69%。
- ※ 接觸器斷開(CONTACTOR OFF)時之電壓位準 = 1.414\* Pr.130\*65%。

【注意】

上述之接觸器(CONTACTOR)是驅動器内部充電迴路使用的。

煞車放電迴路開始動作電壓 = 1.414 \* Pr.130 \* 117%。

● Pr.209 → 驅動器額定電流

\*

這個參數定義驅動器的額定輸出電流。

【注意】

驅動器出廠時,即依照不同機種預先設定此參數,使用者不應該也無需要自行設定。

Pr.239 → 載波頻率設定 這個參數定義驅動器 PWM 控制的載波頻率;設定範圍可調整 2KHz~18KHz。 載波頻率設定的頻率愈高,PWM 輸出的波形愈接近實際,人耳可辨識的噪音也不容易聽到,但是電磁干擾 量也愈大,驅動器也比較容易發熱。 載波頻率設定的頻率愈低,PWM 輸出的波形相對的失真度也較高,人耳可辨識的噪音也變得相對 提高,但是電磁干擾量會相對較低,驅動器也比較不會發熱。 Pr.337 → 特殊機種功能顯示 為特殊版本的功能顯示;此驅動器為標準型,因此特殊機種功能會顯示為0(閉迴路標準型)。 Pr.348 → 馬達種類顯示 這個參數顯示驅動器所適用的馬達種類;此台驅動器應該讀出為1(為交流感應馬達)。 Pr.368 → 參數寫入 ROM/RAM 之選擇 設定値 說明 開放參數値能寫入到 EAROM,復歸後不被清除,保持記憶。 0 1 參數值只會寫入到 RAM,復歸後將被清除,不保持記憶。 【注意】在復歸後並不會變更參數 Pr.368 的設定值, 若復歸前參數 Pr.368=0,復歸後參數 Pr.368 還是=0,

若復歸前參數 Pr.368=1,復歸後參數 Pr.368 還是=1。

● Pr.369 → 出廠値設定

將參數 Pr.369 寫入 1,執行復歸後, EAROM 記憶體内屬於 R/W 類型的資料將會變成出廠值。

#### 10.2 數位輸入相關參數群組

● Pr.011 → 數位輸入狀態

此參數以 HEX 資料格式顯示,將此資料轉換成二進制(Binary)格式後,從低位元到高位元分別表示數位輸入 DI1~DI16 的輸入狀態。0 = OFF、1 = ON。

若 Pr.011 = 0 → 轉換為二進制 0000 0000 0000 0000; 由展開的 bit 狀態可以知道所有的 DI 端子 狀態都是 OFF。

若 Pr.011 = 5 → 轉換為二進制是 0000 0000 0000 0101;由展開的 bit 狀態可以知道 DI1 及 DI3 的 狀態是 ON,其餘端子狀態都是 OFF。

- Pr.061 → DI1 功能選擇
- Pr.062 → DI2 功能選擇
- Pr.063 DI3 功能選擇
- Pr.064 → DI4 功能選擇
- Pr.065 → DI5 功能選擇
- Pr.066 → DI6 功能選擇
- Pr.066 → DI6 功能選擇
- Pr.067 → DI7 功能選擇
- Pr.068 → DI8 功能選擇
- Pr.069 → DI9 功能選擇
- Pr.070 → DI10 功能選擇
- Pr.255 → DI11 功能選擇
- Pr.256 → DI12 功能選擇
- Pr.257 → DI13 功能選擇
- Pr.258 → DI14 功能選擇
- Pr.475 → DI15 功能選擇(軟體虛擬内部連接 DO15)
  - Pr.476 → DI16 功能選擇(軟體虛擬内部連接 DO16) DI15、DI16 為虛擬的輸入端子; DO15 與 DI15 相連接, DO16 與 DI16 相連接。 在設定以上數位輸入端子功能時,功能選擇不可重複,完成設定後,需詳細檢查!

#### 10.3 數位輸出相關參數群組

#### ● Pr.012 → 數位輸出狀態

此參數以 HEX 資料格式顯示,將此資料轉換成二進制(Binary)格式後,從低位元到高位元分別表示 數位輸入 DO1~DO16 的輸入狀態。0 = OFF、1 = ON。

若 Pr.012 = 0 → 轉換為二進制 0000 0000 0000 0000; 由展開的 bit 狀態可以知道所有的 DO 端 子狀態都是 OFF。

若 Pr.012 = 5 → 轉換為二進制是 0000 0000 0000 0101;由展開的 bit 狀態可以知道 DO1 及 DO3 的是 ON,其餘端子狀態都是 OFF。

- Pr.111 → DO1 功能選擇
- Pr.112 → DO2 功能選擇
- Pr.113 → DO3 功能選擇
- Pr.114 → DO4 功能選擇
- Pr.243 → DO5 功能選擇
- Pr.244 → DO6 功能選擇
- Pr.245 → DO7 功能選擇
- Pr.246 → DO8 功能選擇
- Pr.247 **→** DO9 功能選擇
- Pr.248 → DO10 功能選擇
- Pr.165 → DO15 功能選擇(軟體虛擬内部連接 DI15)
- Pr.166 → DO16 功能選擇(軟體虛擬内部連接 DI16)

DO15、DO16 為虛擬的輸出端子; DO15 與 DI15 相連接, DO16 與 DI16 相連接。

advance your life

- 10.6 編碼器參數群組
- Pr.187 → A/B 編碼器 運轉圈數紀錄 此參數為顯示值,顯示編碼器的運轉紀錄
- Pr.188 → 編碼器計數方向選擇
  - 以示波器觀察回授信號的 A、B 相序:
  - 當馬達正轉時,回授信號的波形是 A 相領先 B 相,此情況設定 Pr.188 = 0。
  - 若回授信號的波形相序相反時,則設定 Pr.188 = 1 來校正。
     或是觀察 Pr.191 回授信號計數器的狀態:
  - 當馬達正轉時,計數器是呈現增加的狀態時,代表此時回授信號的波形是 A 相領先 B 相,此情況設定
     Pr.188 = 0。
  - 若計數器是呈現減少的狀態時,代表回授信號的波形相序相反,則設定 Pr.188 = 1 來校正。

#### ▶ Pr.189 → 編碼器每轉脈波數設定値

此參數為設定回授信號每轉的脈波數(需設定回授感測器實際脈波的輸出,勿乘上解析倍率)。

此參數為設定編碼器每轉的脈波數(搭配 Tamagawa 17bit 多圈絶對值型為 16384)。

【注意】此參數詳細内容請聯絡經銷商或驅動器原廠技術部門

# Pr.191 → 編碼器計數器 此參數為顯示回授信號的計數器狀態,正轉時每收到1個脈波計數器會加1,反轉時每收到1個脈波計數器 會減1,計數器計數的範圍為0~65535。

● Pr.192 → 編碼器緩衝資料量設定

當使用 1024 PLS/REV 之回授信號時,請設定為 2。

#### ● Pr.193 → 編碼器檢查時間

此參數用來設定回授信號的檢查時間。當驅動器運轉馬達後,會在此設定時間到達後檢查馬達的轉速是否達 到運轉命令,判斷回授信號是否正常,若速度不符合,則會跳脫並顯示 PG 警告信號。若將此參數設為0, 則會停止這個檢查動作。

● Pr.194 → 編碼器類型選擇

此參數用以選擇搭配的編碼器形式規格。

| Pr.194 | 編碼器規格                    |
|--------|--------------------------|
| 6      | 永磁馬達,附 Tamagawa 多圈絶對直編碼器 |
| 7      | 感應馬達,附 Tamagawa 多圈絶對直編碼器 |

#### ● Pr.196 → 檢查回授訊號

此參數用以選擇是否要檢查回授訊號。

| Pr.196 | 檢查回授訊號   | Ι |
|--------|----------|---|
| 0      | 關閉檢查回授訊號 |   |
| 1      | 啟動檢查回授訊號 |   |

#### 

此參數為 Tamagawa 多圈絶對值編碼器異常狀態紀錄

【注意】該參數為監視值無法修改。

● Pr. 386 → Tamagawa Position(cks)

此參數為 Tamagawa 多圈絶對値編碼器位置紀錄 (圈數紀錄 單圈位置)

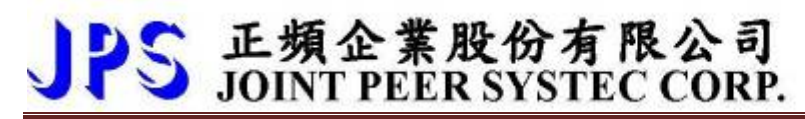

【注意】該參數為監視値無法修改

advance your life

10.7 馬達參數群組

 Pr.116 → 馬達極數 依照馬達製造商提供的資料來設定馬達的極數。
 Pr.198 → 馬達 Ke 反電動勢設定

依照馬達製造商提供的資料來設定馬達的 Ke 值。

- Pr.202 → 無負載速度 設定馬達無負載轉速
- Pr.203 **→** 滑差

設定馬達滑差

- Pr.210 → 馬達電流百分比(佔驅動器電流的%)
   這個參數定義馬達額定容量與驅動器額定容量的百分比。
   馬達額定電流(%) = (馬達額定電流 / 驅動器額定電流) x100%。
- Pr.211 → 磁場電流百分比(佔馬達電流的%)
   設定馬達激磁電流% = (馬達激磁電流 / 馬達額定電流) x100% ∘
- Pr.215 → 電子式熱電驛動作時間

本驅動器內含電子式熱電驛的功能,這個參數定義電子式熱電驛過載跳脫時間,如果參數設定為0,則熱電 驛將不會做任何保護跳脫的動作。如果驅動器的額定容量大於馬達之額定容量,調整此參數,可以更精確保 護馬達。

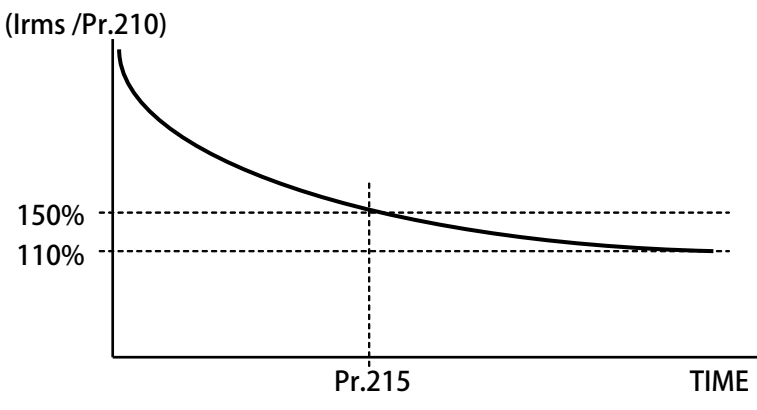

● Pr.216 → 馬達相間電阻値

● Pr.217 → 馬達相間電感値

以上兩個參數是用來輸入馬達的特性參數用的,請參照馬達供應商的資料確實輸入,也可經由驅動器的自動 調諧功能自動偵測設定。

advance your life

# JPS 正頻企業股份有限公司 JOINT PEER SYSTEC CORP.

- 10.8 馬達控制參數群組
- Pr.003 → 驅動器模式選擇

定義馬達運轉模式。請依照需要選擇下表所列的模式,其他未列出的號碼勿設定。

| 設定値 |                   | 說 | 明 |  |
|-----|-------------------|---|---|--|
| 2   | 向量閉迴路運轉模式(設定 RPM) |   |   |  |

以上定義變更後,必須執行復歸(RESET)才會生效。

【注意】變更模式後,必須執行復歸(RESET)後,才會生效。如果選用的模式不正確,會對驅動器或馬達 負載等造成無法預估的損害。

● Pr.004 → 電流迴路 P 增益

這個參數用來設定電流迴路的 P 增益。

【注意】這個參數在執行 電流迴路 增益調諧後,驅動器自動設置。

設置規定→ Pr.004:電流迴路 P 增益設定值 > Pr.005:電流迴路 I 增益設定值。

● Pr.005 → 電流迴路 I 增益。

這個參數用來設定電流迴路的 | 增益。

【注意】這個參數在執行 電流迴路 增益調諧後,驅動器自動設置

設置規定→ Pr.004:電流迴路 P 增益設定值 > Pr.005:電流迴路 I 增益設定值。

● Pr.008 **→** 電流迴路濾波等級

這個參數用來設定電流迴路濾波的等級。

● Pr.018 → 速度迴路的 P/I 增益選擇

| 設定値 | 說明                                |
|-----|-----------------------------------|
| 1   | 只使用第一組(1st)增益                     |
| 2   | 增益的切換依速度變化自動切換使用不同的增益組(1st & 2nd) |

- Pr.029 → 速度迴路增益第1段切換點設定
- Pr.031 → 速度迴路第1段 P-增益
- Pr.032 → 速度迴路第1段 I-增益

這個參數群是第一組速度迴路 PI 調諧參數。要達到對於馬達加上負載後的最佳控制性能以及適當的反應速度,避免系統震盪等要求,可以經由 PI 參數的適當調諧來完成。

【注意】這個參數群的設定,可視負載狀況調整。

規定→ Pr.031:1′st 速度迴路 P 增益>Pr.032:1′st 速度迴路 I 增益

- Pr.087 → 扭力限制-1
   設定馬達在條件為第一象限時扭力的限制値。
- Pr.088 → 扭力限制-Ⅱ
   設定馬達在條件為第二象限時扭力的限制值。

- Pr.160 → 速度迴路增益第 2 段切換點設定
- Pr.161 → 速度迴路第 2 段 P-增益
- Pr.162 → 速度迴路第 2 段 I-增益

這個參數群是第二組速度迴路 PI 調諧參數。要達到對於馬達加上負載後的最佳控制性能以及適當的反應速度,避免系統震盪等要求,可以經由 PI 參數的適當調諧來完成。

【注意】這個參數群的設定,可視負載狀況調整。

規定→ Pr.161:2′nd 速度迴路 P 增益>Pr.162:2′nd 速度迴路 I 增益

範例:

2 個切換點設定如下:

• Pr.029=300rpm

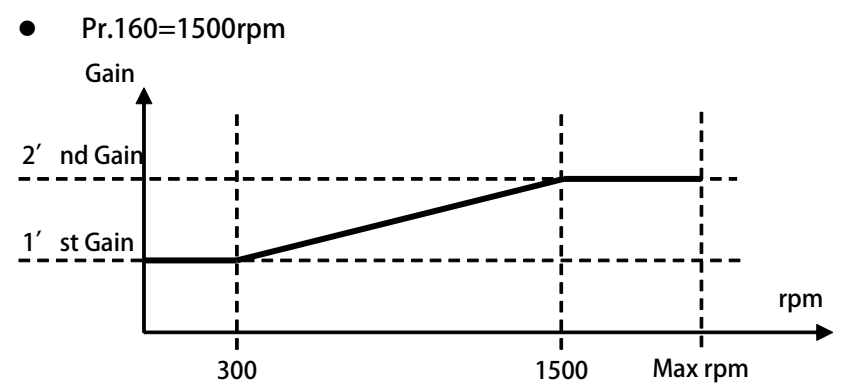

- 1. 速度由 0rpm 到 300rpm(1' st 增益切換點), 驅動器都是使用 1' st 的增益。
- 2. 在轉速到達 300rpm 以上 1500rpm 以下,增益將由 1' st 的增益線性變化到 2' nd 的增益。
- 3. 在轉速到達 1500rpm 以上增益固定使用 2′nd 的增益。
- Pr.391 → 位置迴路第1段增益
- Pr.392 → 位置迴路第 2 段增益

這個參數群是速度迴路位置迴路的增益。

10.9 刀塔/刀庫自動選刀參數群組

- Pr.010 → DOG 速度
   此參數設定:當啟動找尋原點動作後,碰到外部原點後的低速尋原點速度。
   【注意】此參數僅適用於:自動尋原點校刀模式:Pr.412=1
- Pr.120 → 尋原點速度

此參數設定:自動尋原點的運轉速度設定。 【注意】此參數僅適用於:自動尋原點校刀模式:Pr.412=1

- Pr.400 → 刀具總數
   此參數為設定刀具數量。
- Pr.402 → 齒輪比:刀庫一循環馬達運轉總圈數
   此參數為設定刀庫與馬達齒輪比總圈數比之分子圈數。
- Pr.403 → 齒輪比: 刀庫側循環圈數
   此參數為設定刀庫與馬達齒輪比總圈數比之分母圈數。
   【例如】 總齒輪比 8906:675
   馬達側運轉 8906 圈 = 刀庫側運轉 675 圈
   則齒輪比設定値為 Pr.402 =8906 , Pr.403 =675
- Pr.406 → CNC\_TMS 換刀最高速度
   此參數為設定換刀時馬達運轉的最高速度限制。
- Pr.407 → CNC\_TMS 換刀加速時間設定
   此參數為設定換刀時馬達運轉的加速設定;單位:0.01 秒。。

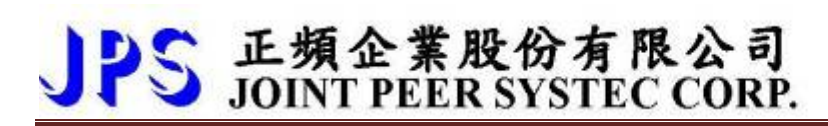

● Pr.408 → CNC\_TMS 換刀減速時間設定

此參數為設定換刀時馬達運轉的減速設定;單位:0.01秒。

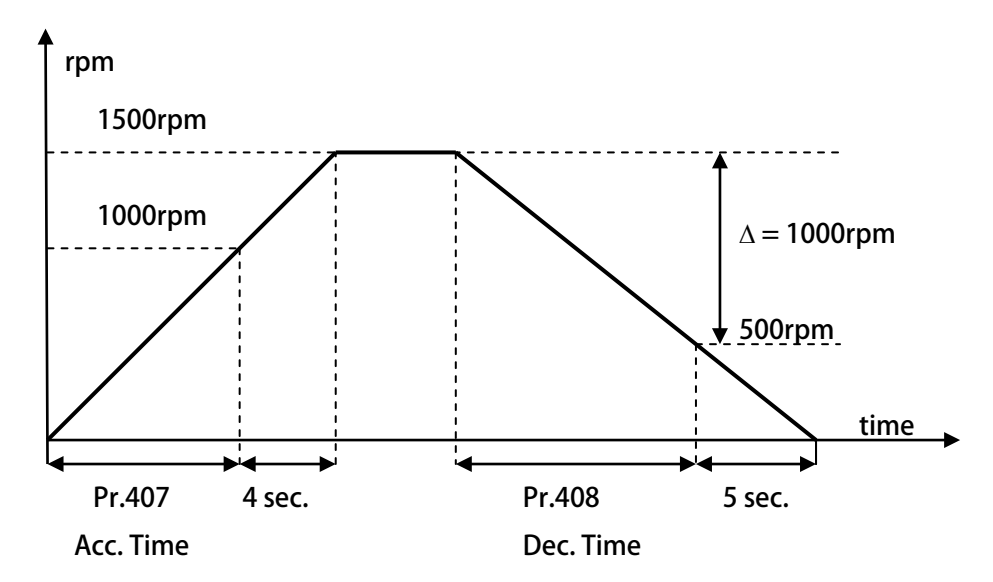

依據上圖說明如下:

Pr.407 加速時間=8.00 秒,Pr.408=10.00 秒。 圖中的加速度斜率是 1000rpm / 8 秒,减速度斜率是 1000rpm/10 秒。

因此,從 0rpm→1500rpm 總共需要 8+4=12 秒;從 1500rpm→0rpm 總共需要 10+5=15 秒。

● Pr.409 **→** CNC\_TMS\_刀號到位完成範圍設定

此參數為設定換刀時選刀到位範圍設定。

【注意】相關的功能:DOx(120):CNC(TMS)刀號到位完成(INP)。

- Pr.411 → 扭力切換時間設定
  - TL-I&TL-II 的切换時間設定。

【注意】TL-I by Pr.087, TL-II by Pr.088

● Pr.412 → 校刀模式選擇

此參數為校刀模式的選擇

| Pr.412 | 校刀模式      |
|--------|-----------|
| 0      | 手動校刀模式    |
| 1      | 自動尋原點校刀模式 |

#### ● Pr.413 → 開機自動就近選刀

此參數為在自動選刀模式下 Servo ON 時是否啟動自動就近選刀

| Pr.413 | 開機自動就近選刀   |
|--------|------------|
| 0      | 禁止開機自動就近選刀 |
| 1      | 允許開機自動就近選刀 |

- Pr.415→ 原點偏移量設定 此參數為自動尋原點:原點偏移量 當找到原點後走到 INDEX 後再走偏移量設定値 【注意】此參數僅適用於:自動尋原點校刀模式:Pr.412=1
   Pr.416→ 齒輪比背隙補正量
  - 此參數為設定每一刀位固定補正多少 cks 的量 Pr.440 → 作動中之刀號
    - 此參數為顯示現在馬達所在的刀號位置
      - 【注意】該參數為監視值無法修改。
- Pr.441 → 通訊設定刀號(結束自動清除)
   此參數為靠通訊來設定目標刀號,到位一次即自動清除
- Pr.442 → 刀庫馬達之位置(cks)
   此參數為刀庫馬達位置紀錄
   (圈數紀錄 單圈位置)
   【注意】該參數為監視値無法修改
- Pr.446 → 異常警告顯示
  - 此參數為複合異常警告顯示内容
    - 【注意】内含[複合式異常警告]輸出,有關此功能的詳細說明,請參考:章節 16.4.1 複合式異常輸出說明 有關此功能的詳細說明,請參考:章節 16(故障/警告資訊說明以及排除方式) 該參數為監視值無法修改
- Pr.447 → 實際刀庫角度(deg)

此參數為刀庫實際位置角度顯示

【注意】該參數為監視値無法修改

10.10 KTY84/130 參數群組

- Pr.170 → KTY1 溫度顯示
   顯示 KTY1 溫度檢知器的量測値;單位:DegC。
   【注意】該參數為監視値無法修改
- Pr.171 → KTY1 溫度校正係數 設定 KTY1 溫度校正係數,用來校正溫度的顯示值。
  - Pr.172 → KTY1 警報溫度設定値(DOx(58))
     設定 KTY1 警報溫度設定値;單位:DegC。
     【注意】相關的功能:DOx(058):KTY 警報輸出。

【注意】KTY84 是有方向性的半導體溫度感測元件,請注意接線的極性。

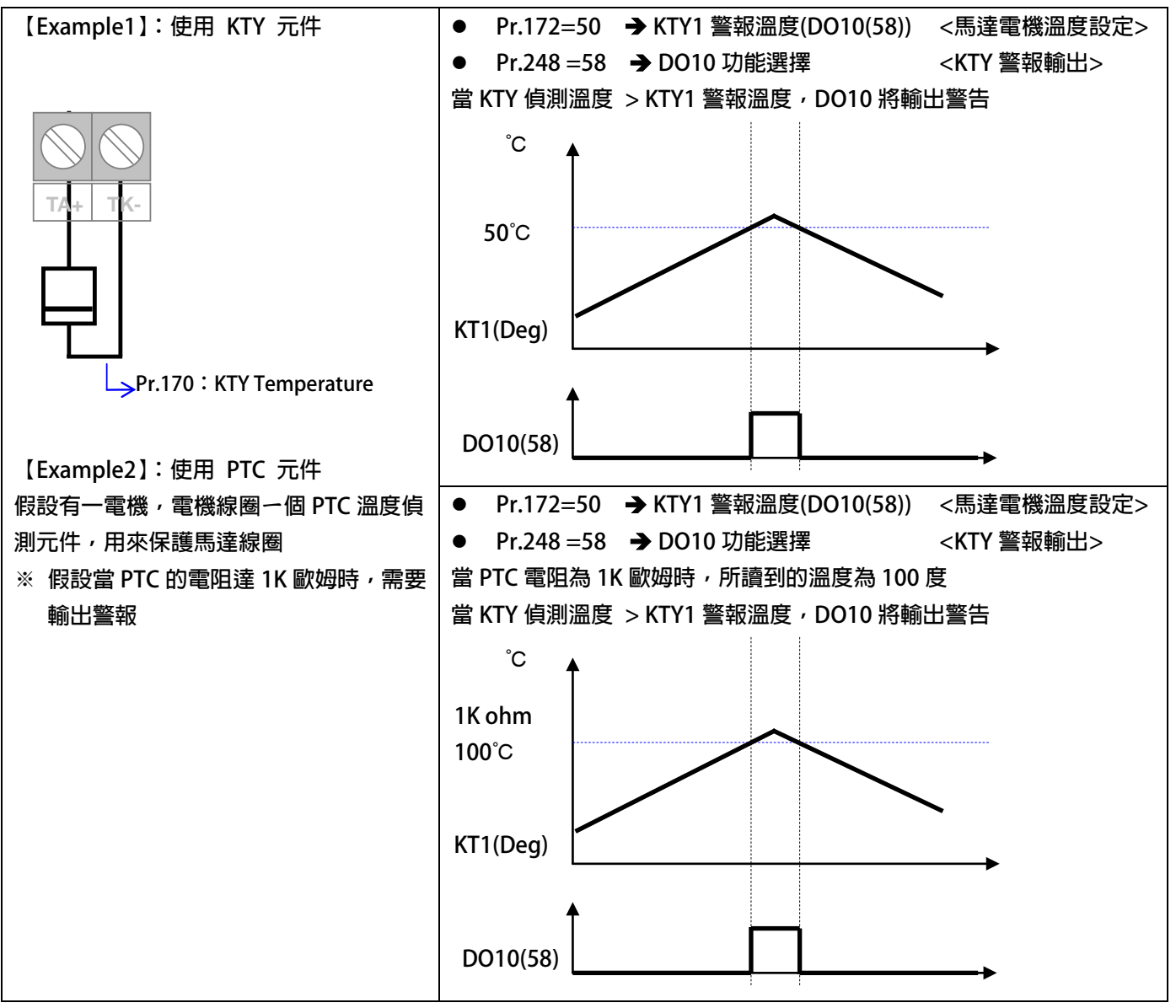

#### 10.11 DC-BUS 校正群組

● Pr.131 → DC-BUS 電壓增益設定

修正輸入電壓顯示值使符合實際的輸入電壓。

【注意】此參數在出廠時已經校正設定,使用者不需再做校正。

【警告】此參數會影響內部各項有關於電壓方面的保護內設位準,因此,若非合格的人員來處理或經過適當 的指示,而任意修改有可能導致驅動器損害。

設定方式:

- 1. 首先將參數 Pr.131(直流電壓顯示增益)設訂為 100。
- 2. 從參數 Pr.132(電容器直流電壓電壓)讀出目前的電壓讀值;假設讀出的數值是 290(Vdc)。
- 3. 以適合的設備(例如電壓表)量測正確的輸入電壓。
- 4. 假設量測到的電壓値為 220Vac。
- 5. 需換算為直流電壓值→220 x 1.414=311(Vdc)。
- 6. 需輸入參數 Pr.131(直流電壓顯示增益)的校正值是→311/290 x 100(%) = 107(%)
- Pr.132 → DC-BUS 電壓觀測値

顯示電容器上的直流電壓值; Vdc = 1.414 \* Vac(輸入電壓)。

- Pr.151 → DC-BUS 煞車放電保護時間
   此參數可設定煞車放電過久保護時間,防止因特殊環境因素使得煞車放電時間過久損壞放電電
   阻,當煞車時間大於設定的時間,驅動器將會跳脫並以故障警告方式顯示 Od。
   【注意】當 Pr.132 > (Pr.130 x 1.17)時,就會開始啟動煞車放電功能。
   (Pr.130 x 117%) < 煞車動作電壓 < (Pr.130 x 130%)。</li>
- Pr.159 → UP 自動恢復

此參數可設定當 UP 低電壓故障時,可啟動啟動或關閉:UP 自動恢復

| 設定値 | 說明         |
|-----|------------|
| 0   | 關閉 UP 自動恢復 |
| 1   | 啟動 UP 自動恢復 |

#### 10.12 溫度偵測與校正參數群組

● Pr.140 → 散熱片溫度

本驅動器散熱器上有裝置溫度偵測器,此參數可顯示偵測到的溫度。

- Pr.150 → 過熱保護溫度設定
   當 Pr.140 顯示的溫度超過此參數的設定時,驅動器會以 OH 跳脫。
   出廠預設值為 80°C
- 10.13 風扇偵測與設定參數群組
- Pr.146 → 風扇控制選擇

| 設定値 | 說明                    |
|-----|-----------------------|
| 0   | 依據散熱片上的溫度狀況,自動控制風扇運轉。 |
| 1   | 強制讓風扇運轉。              |

Pr.146=0 時, 散熱片溫度≧40°C時, 風扇運轉, 當散熱片溫度降到≦35°C時, 風扇即停止轉動;

Pr.146=1 時,風扇將被強制連續運轉。

advance your life

# 11. 數位輸入端子功能選擇

JPS 正頻企業股份有限公司 JOINT PEER SYSTEC CORP.

【注意】Version:代表必須是>=該版本以上才有該項功能。例:CA23 → C=2012 年/ A=10 月/23 日

| 選擇功能 | 功能說明                          | Version        | 參考章節 |  |
|------|-------------------------------|----------------|------|--|
| 0    | 無功能                           |                |      |  |
| 100  | CNC(TMS)- SIG 外部訊號。           |                |      |  |
| 101  | CNC(TMS)-SEL1 °               |                |      |  |
| 102  | CNC(TMS)-SEL2 °               |                |      |  |
| 103  | CNC(TMS)-SEL3 °               | 64 刀、刀庙刀驰避埋    |      |  |
| 104  | CNC(TMS)-SEL4 °               | 04 /」、/J库/J航选择 |      |  |
| 105  | CNC(TMS)-SEL5 °               |                |      |  |
| 106  | CNC(TMS)-SEL6 °               |                |      |  |
| 107  | 模式選擇 MD0。                     |                |      |  |
| 108  | 模式選擇 MD1。                     |                |      |  |
| 109  | CNC(TMS)啟動觸發(ST)(脈波型)。        |                |      |  |
| 111  | 模式選擇 MD0 + MD1。               |                |      |  |
| 115  | 正轉(尋原點模式)                     |                | EA06 |  |
| 116  | 反轉(尋原點模式)                     |                | EA06 |  |
| 120  | 請求異常警告輸出                      |                |      |  |
| 127  | 模式選擇 /MD0 (反相)                |                |      |  |
| 128  | 模式選擇 /MD1 (反相)                |                |      |  |
| 129  | CNC(TMS)啟動觸發(ST)(邊緣型)。        |                | EC16 |  |
| 209  | Ctrl Mode1:/EMG 降速緊急停止。(B 接點) |                |      |  |
| 210  | Ctrl Mode1:SERVO_ON。          |                |      |  |
| 211  | Ctrl Mode1:EMG 降速緊急停止。(A 接點)  |                |      |  |
| 218  | ZERO-TORQUE •                 |                |      |  |
| 249  | Cmd-EMS 緊急停止。                 |                |      |  |

● Dlx\_Select → 000, 無功能

當設定為 Dlx(0)不管輸入端子的狀況如何都不會反應。

● Dlx\_Select → 100, CNC(TMS)-SIG 外部訊號。

| MD1 | MD0 | Description    |  |  |  |
|-----|-----|----------------|--|--|--|
| 0   | 0   | 為外部原點訊號輸入      |  |  |  |
| 0   | 1   | ON:為正轉,OFF:為反轉 |  |  |  |
| 1   | 0   |                |  |  |  |
| 1   | 1   | Reserved       |  |  |  |

● Dlx\_Select → 101 · CNC(TMS)-SEL1

- DIx \_ Select → 102 · CNC(TMS)-SEL2
- Dlx \_ Select → 103 <sup>,</sup> CNC(TMS)-SEL3
- Dlx \_ Select → 104 <sup>,</sup> CNC(TMS)-SEL4
- Dlx \_ Select → 105 <sup>,</sup> CNC(TMS)-SEL5
- Dlx \_ Select → 106 <sup>,</sup> CNC(TMS)-SEL6

#### 以上六組功能是用來作為 64 段選刀的選擇開關。

SEL1~SEL6的控制方式如下表:

| 71 | 刀號選擇     | 刀號選擇     | 刀號選擇     | 刀號選擇     | 刀號選擇     | 刀號選擇     |           |
|----|----------|----------|----------|----------|----------|----------|-----------|
| 號  | SEL6     | SEL5     | SEL4     | SEL3     | SEL2     | SEL1     | 附註        |
|    | Dlx(106) | Dlx(105) | DIx(104) | Dlx(103) | Dlx(102) | Dlx(101) |           |
| 1  | 0        | 0        | 0        | 0        | 0        | 0        | 0:DI 沒有動作 |
| 2  | 0        | 0        | 0        | 0        | 0        | 1        | (open)    |
| :  | :        | •        | •        | :        | •        | :        | 1:DI 有動作  |
| 11 | 0        | 0        | 1        | 0        | 1        | 0        | (close)   |
| 12 | 0        | 0        | 1        | 0        | 1        | 1        |           |
| :  | :        | •        | •        | :        | •        | :        |           |
| 63 | 1        | 1        | 1        | 1        | 1        | 0        |           |
| 64 | 1        | 1        | 1        | 1        | 1        | 1        |           |

- Dix\_Select → 107,模式選擇 MD0
- Dlx\_Select → 108,模式選擇 MD1

上述的 2 個 Bit 決定動作的模式

【注意】有關模式的詳細說明,請參考刀塔/刀庫功能簡介章節

● Dlx\_Select → 109, CNC(TMS)選刀觸發(脈波型)

選刀訊號觸發執行選刀動作。

該觸發需再刀號校正完成的情況下才可動作。

看脈波訊號結束後且刀位運轉完畢後才輸出刀號及到位訊號。

- Dlx\_Select → 111,模式選擇 MD0 + MD1。 當= OFF: (Mode select )MD1/0=00 當= ON.: (Mode select )MD1/0=11 Dlx\_Select → 115, 正轉 (尋原點模式) Dlx\_Select → 116,反轉 (尋原點模式) 當選擇此功能,依據 Pr.010: 寸動速度,執行正轉 / 反轉寸動運轉。 【注意】此功能僅 MD0=0、MD1=0 + Pr.412=2 有效 Dlx\_Select → 120, 請求異常警告輸出 當= ON.: 刀號輸出 DO 變為異常警告顯示的 BIT 【注意】此功能僅 MD0=0、MD1=0 + Pr.412=2 有效 Dlx\_Select → 127,模式選擇 /MD0(反相) Dlx Select → 128, 模式選擇 /MD1(反相) 上述的 2 個 Bit 決定動作的模式 【注意】有關模式的詳細說明,請參考刀塔/刀庫功能簡介章節 Dlx\_Select → 129, CNC(TMS)選刀觸發(邊緣型) 選刀訊號觸發執行選刀動作。 只看邊緣訊號到位後即輸出刀號及到位訊號。 Dlx Select → 209, Ctrl Mode1: /EMG 降速緊急停止(B 接點型) 當選擇此功能,該端子 ON 時驅動器會以快速的減速停止。 DIx \_ Select → 210 - Ctrl Mode1 : SERVO\_ON 當選擇此功能,驅動器將啟動伺服激磁。 Dlx Select → 211, Ctrl Mode1: EMG 降速緊急停止(A 接點型) 當選擇此功能,該端子 ON 時驅動器會以快速的減速停止。
- Dlx\_Select → 218,ZERO-TORQUE 當在選擇此功能,該端子 ON 時,驅動器為0扭力輸出,避免與機構卡榫抗衡。
- Dlx \_ Select → 249, Cmd-EMS 緊急停止
   輸入端子如果選擇本功能,當該端子 ON 時,
  - IGBT 立即停止觸發!
  - 馬達會自然停止!
  - 驅動器產生故障訊息 ES!

advance your life

### 12 數位輸出端子功能選擇

【注意】Version:代表必須是>=該版本以上才有該項功能。例:CA23 → C=2012 年/ A=10 月/23 日

| 選擇功能 | 功能                     | 影    | 明 |              | Version | 參考章節 |
|------|------------------------|------|---|--------------|---------|------|
| 0    | Cmd-關閉                 |      |   |              |         |      |
| 4    | Cmd-Alarm 故障中。         |      |   |              |         |      |
| 5    | Cmd-/Alarm 無故障。        |      |   |              |         |      |
| 58   | KTY 警報輸出               |      |   |              |         |      |
| 120  | CNC(TMS)刀號到位完成(INP)。   |      |   |              |         |      |
| 121  | CNC(TMS)選刀狀態-BIT1。     |      |   |              |         |      |
| 122  | CNC(TMS)選刀狀態-BIT2。     |      |   |              |         |      |
| 123  | CNC(TMS)選刀狀態-BIT3。     |      |   | 64 刀、刀庫選刀狀態  | 5602    |      |
| 124  | CNC(TMS)選刀狀態-BIT4。     |      |   | &異警訊號顯示      | ECUS    |      |
| 125  | CNC(TMS)選刀狀態-BIT5。     |      |   |              |         |      |
| 126  | CNC(TMS)選刀狀態-BIT6。     |      |   |              |         |      |
| 129  | CNC(TMS)刀號校正完成。        |      |   |              |         |      |
| 130  | CNC(TMS)刀號到位完成(反相)。    |      |   |              |         |      |
| 131  | CNC(TMS)選刀狀態-/BIT1。    |      |   |              |         |      |
| 132  | CNC(TMS)選刀狀態-/BIT2。    |      |   |              |         |      |
| 133  | CNC(TMS)選刀狀態-/BIT3。    |      |   | 64 刀、刀庫選刀狀態  |         |      |
| 134  | CNC(TMS)選刀狀態-/BIT4。    |      |   | (反相) &異警訊號顯示 |         |      |
| 135  | CNC(TMS)選刀狀態-/BIT5。    |      |   |              |         |      |
| 136  | CNC(TMS)選刀狀態-/BIT6。    |      |   |              |         |      |
| 139  | CNC(TMS)刀號尚未校正。        |      |   | ·            |         |      |
| 142  | 異常警告輸出(WARNING)        |      |   |              |         |      |
| 143  | 異常警告輸出(反相)(/WARNING)   |      |   |              |         |      |
| 144  | CNC(TMS) MD 實際工作狀態==00 | F109 |   |              |         |      |
| 145  | CNC(TMS) MD 實際工作狀態==01 | F109 |   |              |         |      |
| 146  | CNC(TMS) MD 實際工作狀態==10 | F109 |   |              |         |      |
| 147  | CNC(TMS) MD 實際工作狀態==11 | F109 |   |              |         |      |
| 148  | CNC(TMS) MD0 實際工作狀態    | F109 |   |              |         |      |
| 149  | CNC(TMS) MD1 實際工作狀態    | F109 |   |              |         |      |

● DOx\_Select →000,輸出永遠 OFF

當選擇此功能時,該端子永遠處於 OFF 狀態。本功能可作為自我偵測之用。

- DOx \_ Select →004, Cmd-Alarm 故障中 驅動器正常時,該端子為 OFF 狀態;若驅動器有故障時,該端子輸出 ON 狀態。
- DOx \_ Select <del>→</del>005,Cmd-/Alarm 無故障 若驅動器正常時,該端子為 ON 狀態;

若驅動器故障時,該端子為 OFF 狀態。

● DOx\_Select → 058,KTY 警報輸出

當選擇此功能時, KTY 實際溫度 > Pr.172:KTY 警報溫度設定, 該端子輸出 ON 狀態

- DOx\_Select →120, CNC(TMS)刀號到位完成(INP)
- DOx\_Select →121, CNC(TMS)選刀狀態-BIT1
- DOx\_Select →122, CNC(TMS)選刀狀態-BIT2
- DOx\_Select →123, CNC(TMS)選刀狀態-BIT3
- DOx\_Select →124, CNC(TMS)選刀狀態-BIT4
- DOx\_Select →125, CNC(TMS)選刀狀態-BIT5
- DOx\_Select →126, CNC(TMS)選刀狀態-BIT6

以上六組功能是用來作為 64 段刀庫的選刀狀態顯示。

BIT1~BIT6的選刀狀態顯示方式如下表:

| 71   | 選刀狀態     | 選刀狀態     | 選刀狀態     | 選刀狀態     | 選刀狀態     | 選刀狀態     | 刀號位置     |                 |
|------|----------|----------|----------|----------|----------|----------|----------|-----------------|
| 刀號   | BIT6     | BIT5     | BIT4     | BIT3     | BIT2     | BIT1     | 到位(INP)  | 附註              |
| 5117 | DOx(126) | DOx(125) | DOx(124) | DOx(123) | DOx(122) | DOx(121) | DOx(120) |                 |
| 0    | 0        | 0        | 0        | 0        | 0        | 0        | 0        | 範圍外             |
| 1    | 0        | 0        | 0        | 0        | 0        | 0        | 1        | 0:DI 沒有動作       |
| 2    | 0        | 0        | 0        | 0        | 0        | 1        | 1        | (open)          |
| :    | :        | •        | :        | •        | •        | •        | 1        | 1:DI 有動作(close) |
| 11   | 0        | 0        | 1        | 0        | 1        | 0        | 1        |                 |
| 12   | 0        | 0        | 1        | 0        | 1        | 1        | 1        |                 |
| :    | :        | •        | :        | •        | •        | •        | 1        |                 |
| 63   | 1        | 1        | 1        | 1        | 1        | 0        | 1        |                 |
| 64   | 1        | 1        | 1        | 1        | 1        | 1        | 1        |                 |

- DOx\_Select →130, CNC(TMS)刀號到位完成(反相)
   當該次選刀完成時, DOx(120)該端子輸出 ON 狀態。
   DOx(130)為 DOx(120)的反向輸出
- DOx\_Select →129, CNC(TMS)刀號校正完成
- DOx\_Select →139, CNC(TMS)刀號尚未校正 當刀號校正完成時, DOx(129)該端子輸出 ON 狀態。
   DOx(139)為 DOx(129)的反向輸出
- DOx \_ Select →131, CNC(TMS)選刀狀態-/BIT1(反相)
- DOx\_Select →132, CNC(TMS)選刀狀態-/BIT2(反相)
- DOx\_Select →133, CNC(TMS)選刀狀態-/BIT3(反相)
- DOx\_Select →134, CNC(TMS)選刀狀態-/BIT4(反相)

advance your life

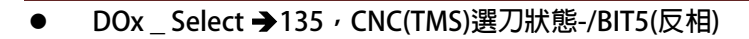

PS 正頻企業股份有限公司 JOINT PEER SYSTEC CORP.

● DOx\_Select →136, CNC(TMS)選刀狀態-/BIT6(反相)

以上六組功能是用來作為 64 段刀庫的選刀狀態顯示。

/BIT1 ~ /BIT6 的選刀狀態顯示方式如下表:

| -  | 選刀狀態     | 選刀狀態     | 選刀狀態     | 選刀狀態     | 選刀狀態     | 選刀狀態     | 刀號位置     |                 |
|----|----------|----------|----------|----------|----------|----------|----------|-----------------|
| 刀號 | /BIT6    | /BIT5    | /BIT4    | /BIT3    | /BIT2    | /BIT1    | 到位(INP)  | 附註              |
| 切尤 | DOx(136) | DOx(135) | DOx(134) | DOx(133) | DOx(132) | DOx(131) | DOx(120) |                 |
| 0  | 0        | 0        | 0        | 0        | 0        | 0        | 0        | 範圍外             |
| 1  | 1        | 1        | 1        | 1        | 1        | 1        | 1        | 0:DI 沒有動作       |
| 2  | 1        | 1        | 1        | 1        | 1        | 0        | 1        | (open)          |
| :  | :        | :        | :        | :        | :        | :        | 1        | 1:DI 有動作(close) |
| 11 | 1        | 1        | 0        | 1        | 0        | 1        | 1        |                 |
| 12 | 1        | 1        | 0        | 1        | 0        | 0        | 1        |                 |
| :  | :        | :        | :        | :        | :        | :        | 1        |                 |
| 63 | 0        | 0        | 0        | 0        | 0        | 1        | 1        |                 |
| 64 | 0        | 0        | 0        | 0        | 0        | 0        | 1        |                 |

● DOx\_Select →142, 異常警告輸出(WARNING)

● DOx\_Select →143, 異常警告輸出(反相)(/WARNING)

當選擇功能 DOx(142)時,若有異常警告發生,該端子輸出 ON 狀態 DOx(143)為 DOx(142)的反向輸出

【注意】内含[複合式異常警告]輸出,有關此功能的詳細說明,

請參考:章節 16.4.1 複合式異常輸出說明 有關此功能的詳細說明,請參考:章節 16(故障/警告資訊說明以及排除方式) 相關參數:Pr.446

- DOx\_Select →144, CNC(TMS) MD 實際工作狀態==00,當 MD1、MD0 模式為 00 時,該 DO 就 ON
- DOx \_ Select →145,CNC(TMS) MD 實際工作狀態==01,當 MD1、MD0 模式為 01 時,該 DO 就 ON
- DOx\_Select →146, CNC(TMS) MD 實際工作狀態==10,當 MD1、MD0 模式為 10 時,該 DO 就 ON
- DOx\_Select →147, CNC(TMS) MD 實際工作狀態==11, 當 MD1、MD0 模式為 11 時, 該 DO 就 ON
- DOx\_Select →148, CNC(TMS) MD 0 實際工作狀態,當 MD0 ON 時, DO 就 ON
- DOx\_Select →149, CNC(TMS) MD 1 實際工作狀態,當 MD1 ON 時, DO 就 ON

advance your life

### 15. 動作時序圖

15.1 MD1/0=00+Pr.412=0:手動校刀模式

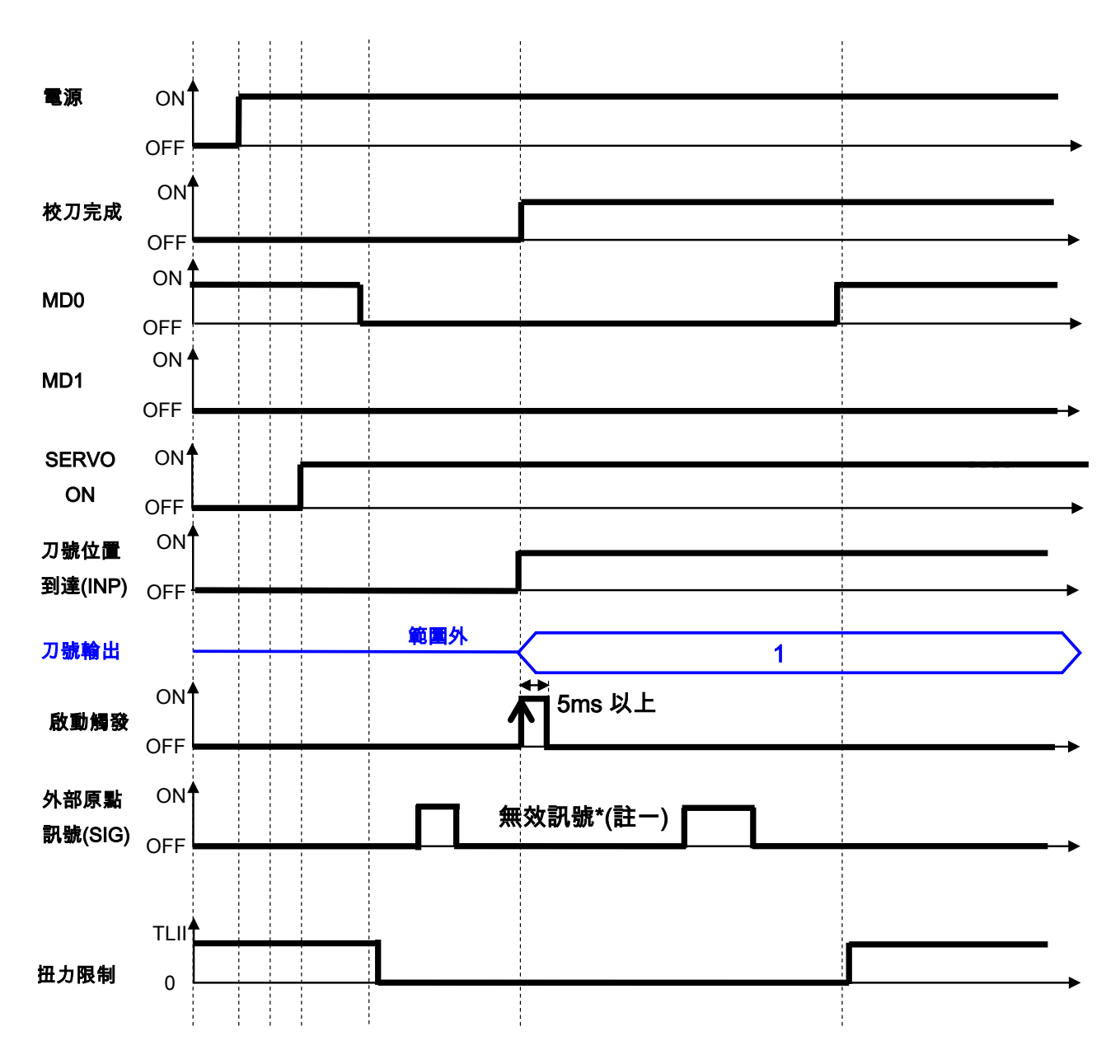

\*註一:在手動校刀模式,外部原點訊號為無效的訊號。

【注意】模式切換需 50ms 後生效

advance your life

15.2 MD1/0=00+Pr.412=1:自動尋原點校刀模式

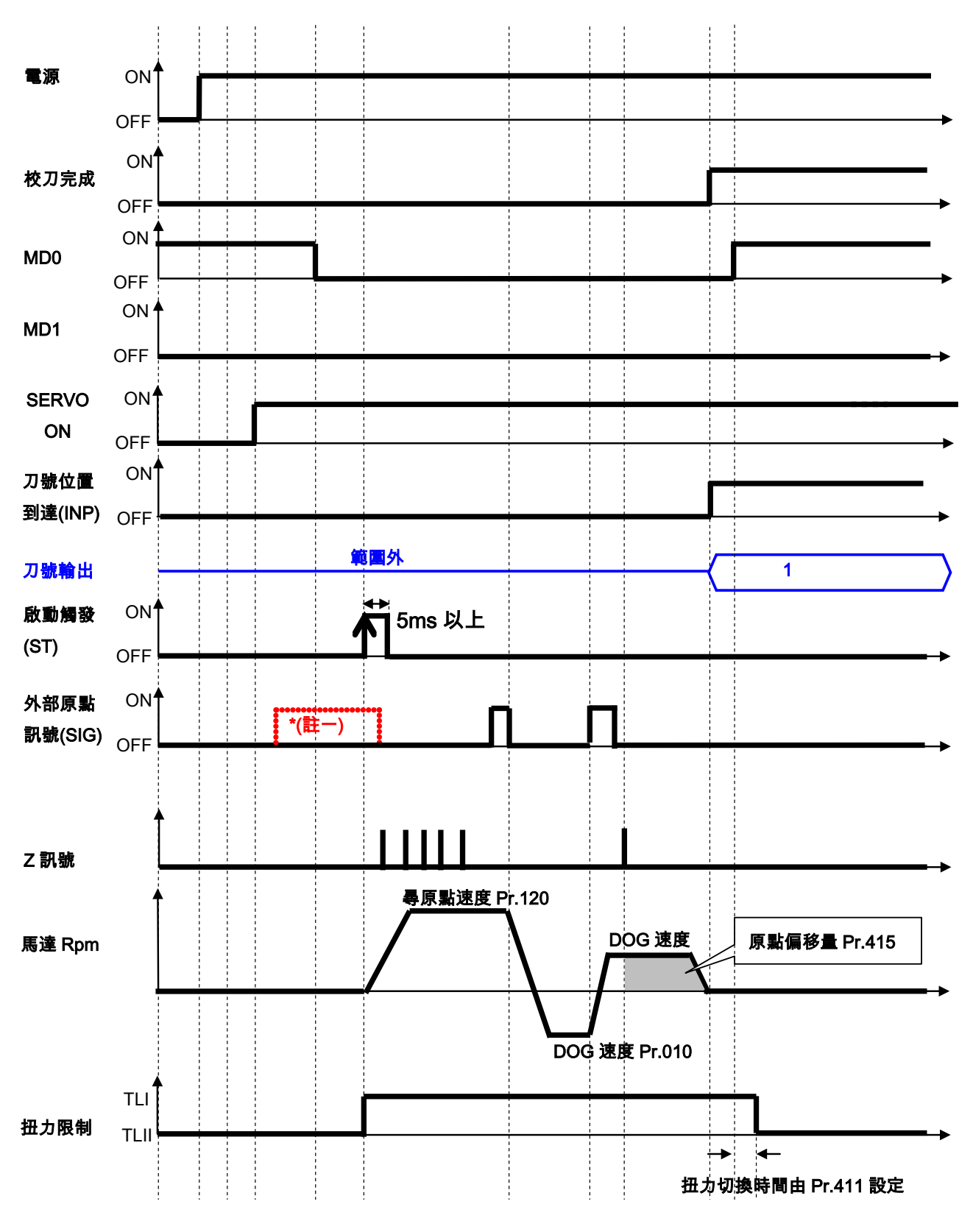

\*註一:若切換進入校刀模式時,已在外部原點訊號的位置,

【注意】啟動觸發後,馬達正轉離開外部原點訊號(SIG)時反轉,碰到 SIG 訊號後正轉找到第一個 INDEX 後再走偏移量

advance your life

### 15.3 MD1/0=00+Pr.412=2: 寸動尋原點校刀模式

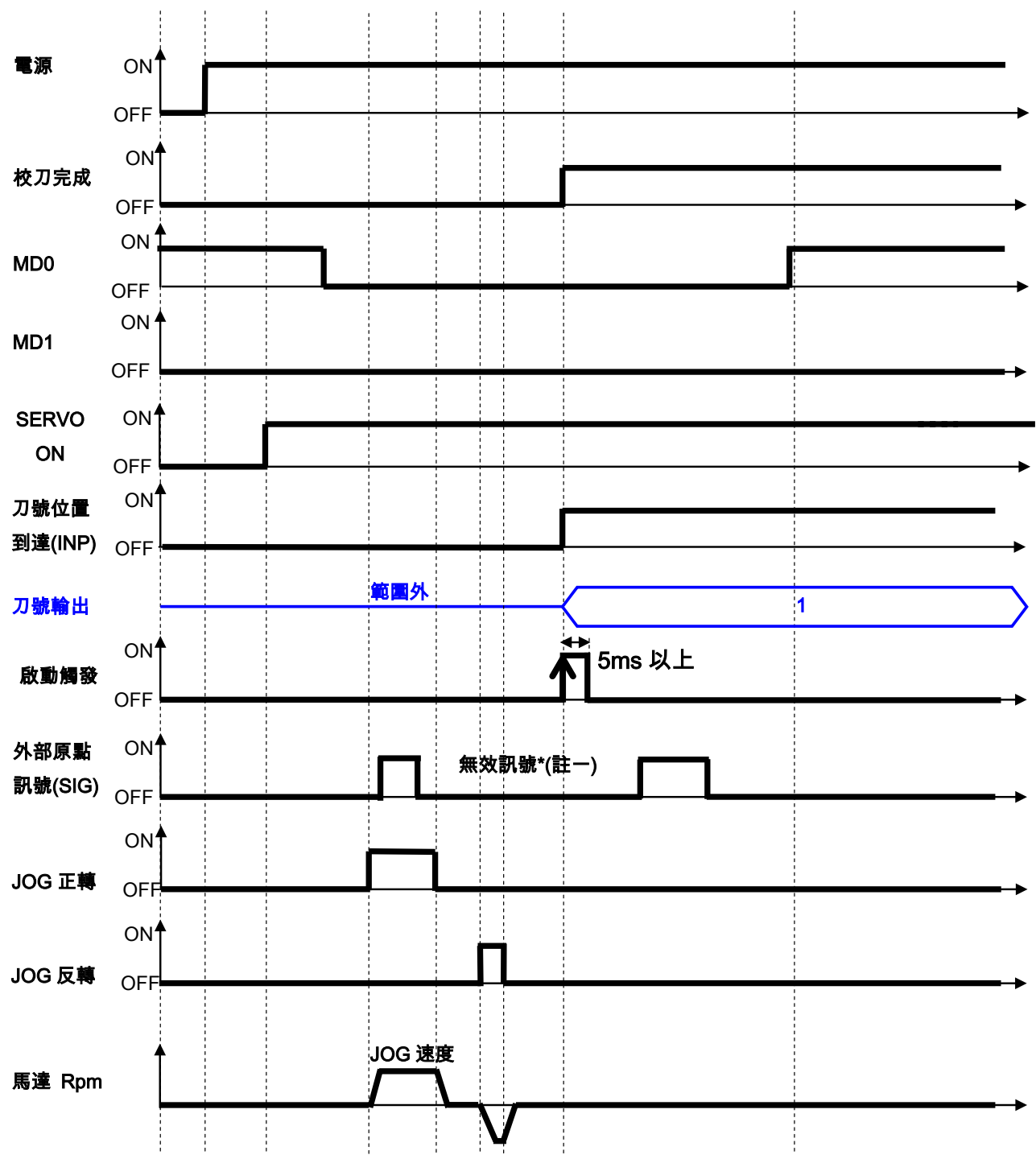

\*註一:在 JOG 手動校刀模式,外部原點訊號為無效的訊號。

advance your life

15.4 MD1/0=11:自動換刀模式(就近選刀)

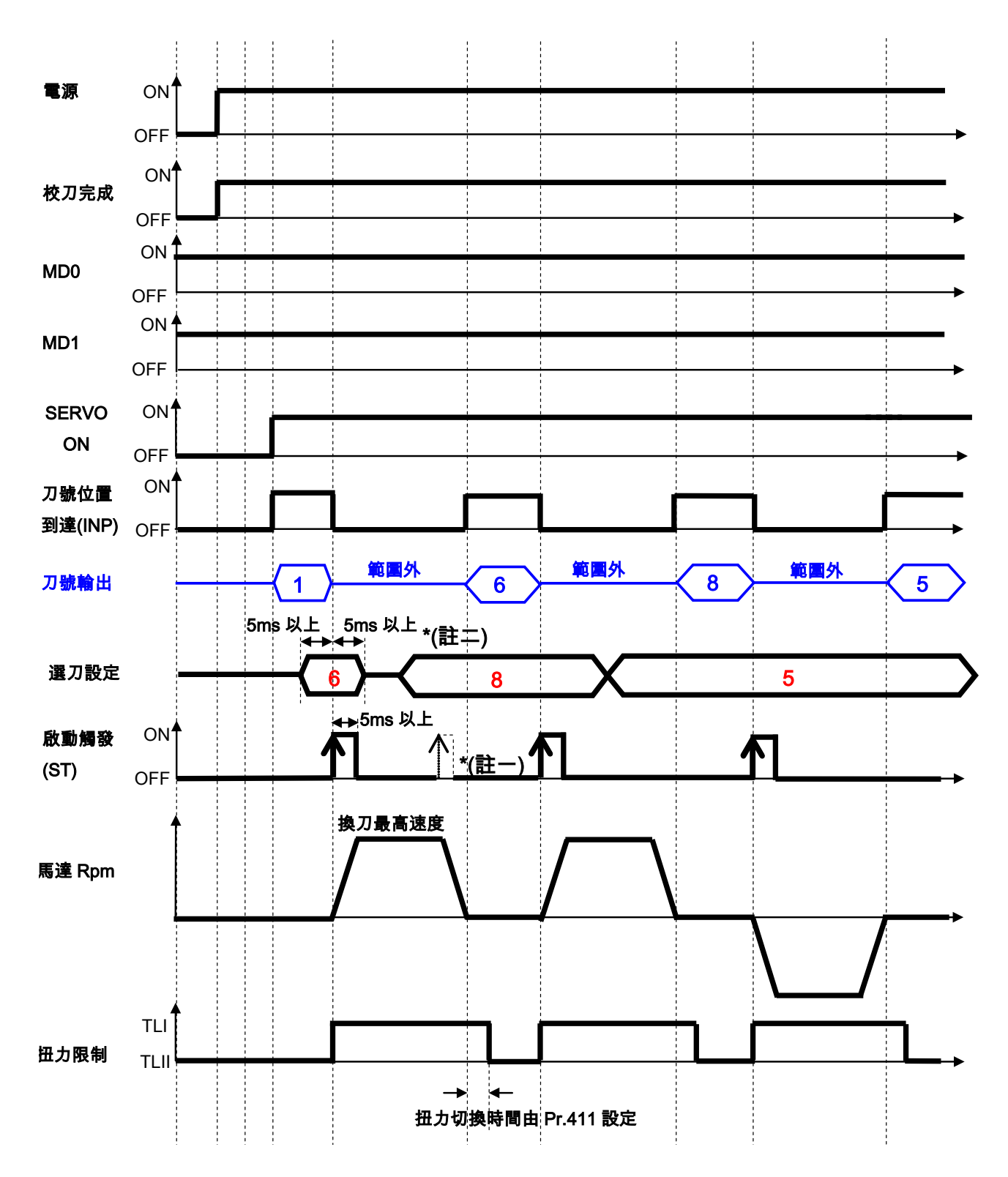

\*註一:運轉中刀號到位完成之前,再觸發 ST 為無效觸發。

\*註二:刀號設定至少 5ms 以上,再觸發 ST,並保持 5ms 以上,以確保刀號設定的正確性。

【注意】若 Pr.413 開機自動就近選刀設定=1 開啟,在就近選刀模式下 Servo ON 就會自動移動到最近刀位。

advance your life

15.5 MD1/0=10:自動換刀模式(迴轉方向指定)

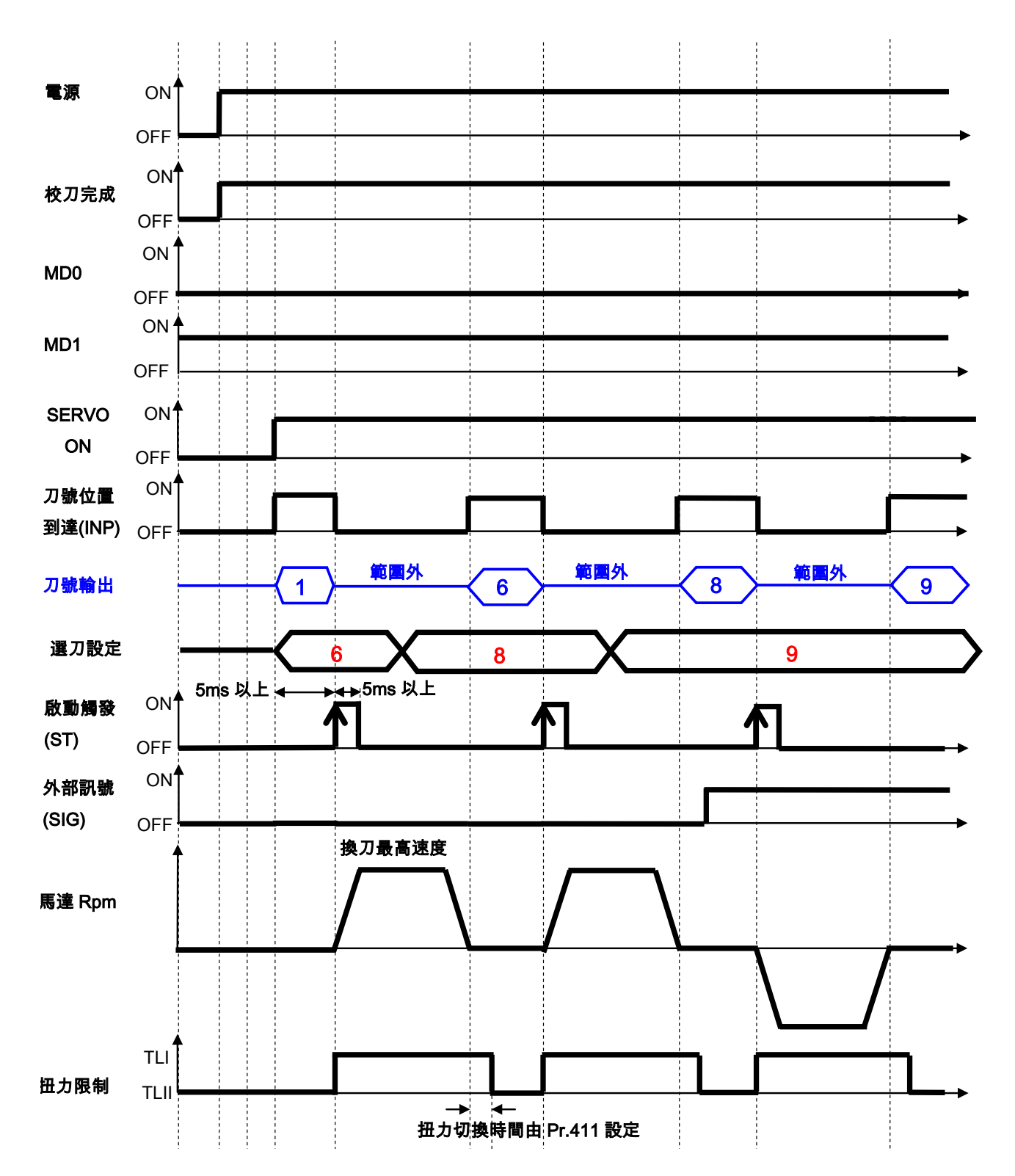

advance your life

### 15.6 MD1/0=01:手動運轉模式

【注意】此模式下,選刀設定(CNC(TMS)-SEL Bit)無效

由 Dlx(100):SIG 訊號判斷方向

由 Dlx(109):ST 觸發一次移動一刀範圍

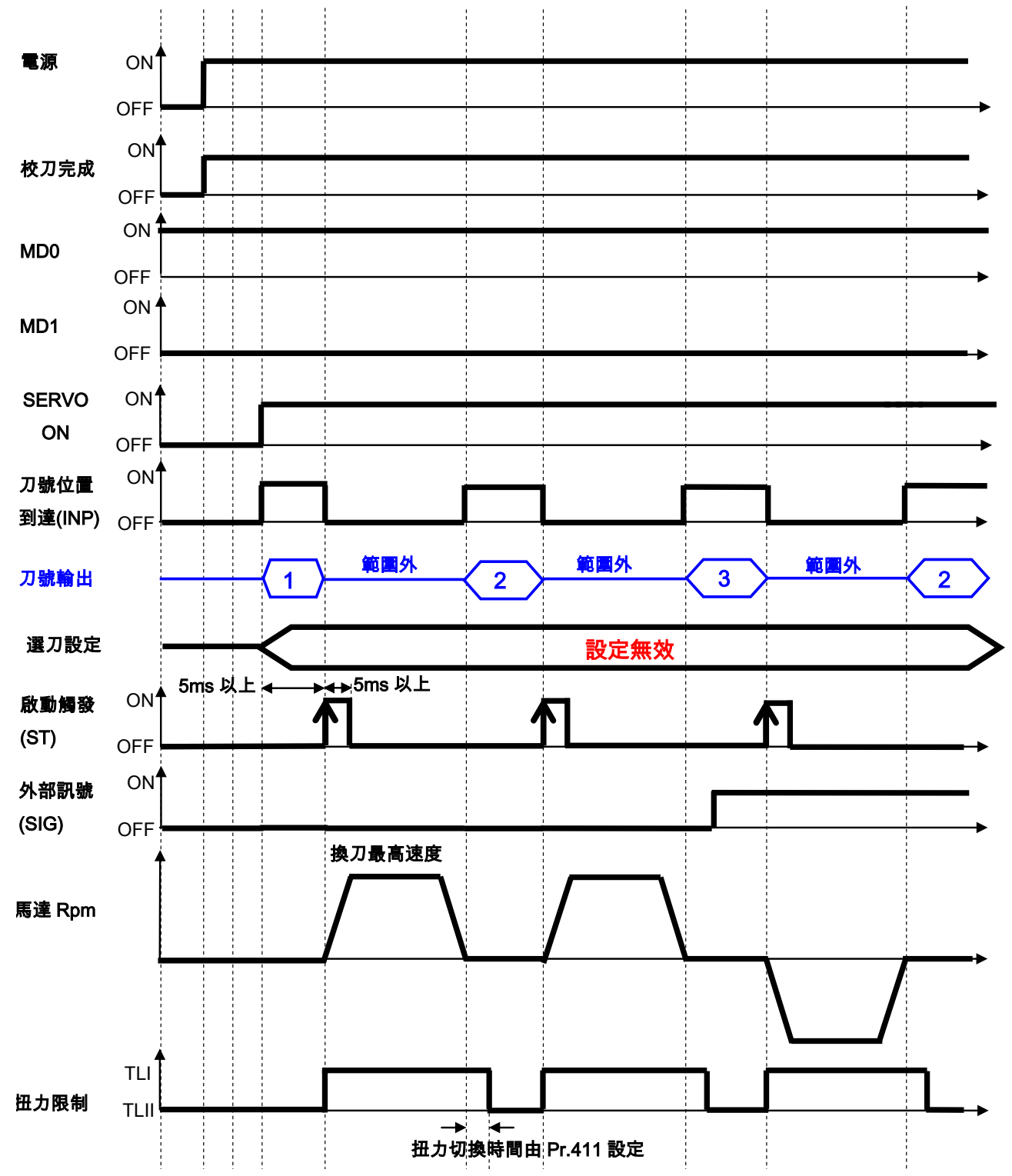

advance your life

# JPS 正頻企業股份有限公司 JOINT PEER SYSTEC CORP.

## 16. 故障/警告資訊說明以及排除方式

#### 16.1 故障資訊的顯示方式

當故障發生時,操作面板會自動進入故障顯示模式(若配置的是 COLOR 型的面板,會顯示醒目的紅色背光警告) ,並顯示出當前發生故障的紀錄内容。故障顯示主要的是紀錄的顯示以及故障的代碼顯示。 當前的故障紀錄是 AO,可以透過上、下按鍵查詢 AO、A1、A2、A3 共四筆紀錄,紀錄號碼愈大代表愈早之前 的計錄。每次復歸後,AO 會紀錄當前狀態,並將之前的記錄移至 A1,其他的舊紀錄都會順移一個儲存位置, 最早的紀錄則被清除。

### 16.2 故障資訊

| 屬性         | 顯示   | 名稱         |
|------------|------|------------|
|            | UP   | 電壓不足       |
|            | OP   | <b>過</b> 間 |
|            | PG   | 編碼器訊號異常    |
|            | SE   | 記憶體與飛      |
| <b>坊</b> 陪 | OD   | 刹車放電時間過久   |
|            | OC   | 過電流        |
|            | OL   | 馬達過載       |
|            | ОН   | 散熱片過熱      |
|            | Bit0 | 伺服緊急停止     |
|            | Bit1 | 馬達過熱警告     |
|            | Bit2 | 電池斷線警告     |
| 警告         | Bit3 | 電池電量不足警告   |
|            | Bit4 | 選刀設定輸入錯誤   |
|            | Bit5 | 校刀資料遺失     |

advance your life

### 16.3 故障排除方式

| 顯示 | 名稱           | 内容                                     | 可能原因                                                                                              | 排除方法                                              |
|----|--------------|----------------------------------------|---------------------------------------------------------------------------------------------------|---------------------------------------------------|
| UP |              | 電容電壓不足<br>DC220V 以下                    | <ol> <li>1.電源電壓不足</li> <li>2.發生 60ms 以上的瞬間停電</li> <li>3.因為電源容量不足所造成啟動時電源</li> <li>電壓下降</li> </ol> | - 重開電源                                            |
|    | 低電壓          |                                        | 4.電源電壓低於:AC160V以下                                                                                 | 調整輸入電源                                            |
|    |              |                                        | 5.伺服驅動器内的零件故障。<br>檢查方式:<br>拆下所有接頭,送電後仍發生故障警告                                                      | 更換伺服驅動器                                           |
|    |              |                                        | 6.參數 Pr.130 設定錯誤                                                                                  | 設定正確電壓參數                                          |
|    |              |                                        | 1.内藏回升電阻或回升選用配備的線脫<br>落或異常                                                                        | 1.更換配線<br>2.正確接續                                  |
|    | 過電壓          | 電容電壓過高<br>DC400V 以上                    | 2.回升迴路故障                                                                                          | 更換伺服驅動器                                           |
| OP |              |                                        | 3.内藏回升電阻或回升選用配備的容量<br>不足                                                                          | 追加回升選用配備或是加大<br>容量                                |
|    |              |                                        | 4.内藏回升電阻或回升選用配備斷線                                                                                 | 1.使用内藏回升電阻時:<br>更換伺服驅動器<br>2.使用回升選用配備時:<br>更換選用配備 |
|    |              |                                        | 5.電源電壓過高                                                                                          | 調整輸入電源                                            |
|    | 編碼器訊號        | 編碼器與伺服驅動器<br>連接發生異常                    | 1.參數 Pr.194 設定錯誤                                                                                  | 依照編碼器類型設定正確參<br>數                                 |
| PG |              |                                        | 2.編碼器接頭 PG1 脫落                                                                                    | 正確接續                                              |
|    | 天市           |                                        | 3.編碼器連接線不良(斷路或短路)                                                                                 | 更換或修理連接線                                          |
|    |              |                                        | 4.編碼器故障                                                                                           | 更換馬達                                              |
| SE | 記憶體異常        | 伺服驅動器内存記憶<br>體異常                       | 伺服驅動器内的零件故障。<br>檢查方式:<br>拆下所有接頭,送電後仍發生故障警告                                                        | 更換伺服驅動器                                           |
| OD | 剎車放電時<br>間過久 | 放電迴路持續動作時<br>間超過 Pr.151 設定的<br>保護時間長度。 | 1.參數 Pr.151 設定時間過短。                                                                               | 設定合適參數時間                                          |
|    |              |                                        | 1.伺服驅動器輸出的 U.V.W 相短路                                                                              | 修正配線                                              |
| oc | 過電流          | 瞬間電流超過驅動器<br>容許大小                      | 2.伺服驅動器輸出功率模組(IGBT)故障<br>檢查方式:<br>U.V.W 配線拆除,SERVO ON 後,仍<br>產生 OC 故障                             | 更換伺服驅動器                                           |
|    |              |                                        | 3.伺服驅動器輸出的 U.V.W 相接地短路                                                                            | 修正配線                                              |
|    |              |                                        | 4.因外來雜訊導致過電流保護迴路做動<br>作錯誤                                                                         | 實施雜訊對策                                            |
| OL | 馬達過載         | 馬達電流過載時間超<br>過設定値                      |                                                                                                   |                                                   |
|    | 散熱片過熱        | 散熱片溫度過高超過<br>設定値 Pr.150                | 1.伺服驅動器異常                                                                                         | 更換伺服驅動器                                           |
|    |              |                                        | 2.周圍溫度超過 55 度 C                                                                                   | 改善冷卻方式                                            |
| OH |              |                                        | 3.周圍安裝太密集或阻擋到風道                                                                                   | 依規定使用                                             |
|    |              |                                        | 4.設定値錯誤                                                                                           | 修正溫度保護設定値                                         |

advance your life

### 16.4 異常警告排除方式

### Dlx(120) →"請求異常警告狀態輸出至刀位輸出"

| 顯示               | 名稱             | 内容                     | 發生要                             | 處置                                         |
|------------------|----------------|------------------------|---------------------------------|--------------------------------------------|
| 選刀狀態-BIT1 伺服緊急停止 |                | EMG 端子輸入 ON            | 緊急停止有效(EMG 端子輸入 ON)。            | 確認安全性,解除緊急停<br>止。                          |
|                  |                | 伺服馬達溫度上升,電<br>子熱電繹保護動作 | 1.伺服馬達的周圍溫度超過 40 度 C。           | 將周圍溫度改善成 0~40<br>度 C ∘                     |
| 選刀狀態-BIT2        | 馬達過熱           |                        | 2.伺服馬達呈現過負載狀態。                  | 1.將負荷縮小。<br>2.更正運視曲線。<br>3.選擇輸出大的伺服馬<br>達。 |
|                  |                |                        | 3.馬達内溫度 Sensor 故障。              | 更換伺服馬達。                                    |
| 第二十七日の二          | 高油版的数件         | 絶對位置檢出系統用電             | 1.電池電纜線斷線。                      | 修理或更換電池。                                   |
| 进力扒您-DIID        | 電心刨核言古         | 池的電壓低下                 | 2.電池電壓低於 2.8V 以下。               | 更換電池。                                      |
| 選刀狀態-BIT4        | 電池電量不足<br>警告   | 絕對位置檢出系統用電<br>池的電壓不足   | 電池電壓低於 3.2V 以下。                 | 更換電池。                                      |
| 選刀狀態-BIT5        | 選刀設定輸入<br>錯誤警告 | 選刀設定輸入<br>超過刀具總數       | 1.啟動自動運視後,選刀設定輸入超<br>過刀具總數的設定值。 | 正確設定選刀設定輸入                                 |
|                  |                | 刀庫第一刀校刀位置<br>移失        | 馬達編碼器回授線有被斷開過                   | 重新校刀                                       |
| 選刀狀態-BIT6        | 校刀資料遺失         |                        | 電池損壞                            | 更換電池,重新校刀                                  |
|                  |                |                        | 尚未做第一刀校正                        | 重新校刀                                       |

16.4.1 複合式異常警告說明:

當刀庫系統有異常警告時(DOx(142)=ON),客戶可以根據異常警告訊息參數(Pr.446)判讀異常原因。

由於客戶希望能由 DOx 輸出的狀態直接由 PLC 判讀,故增加本功能。使用方法及注意事項如下:

- a. 追加數位輸入之功能 Dlx(120) →"請求異常警告狀態輸出至刀位輸出"
- b. 使用方法:原來既有之刀位輸出端子 DOx(131~136)是用來顯示當刀盤到位時(InPosition)之位置輸出。 但在系統有異常警告時(DOx(142)=ON),如果客戶想觀察異常警告之來源為何? 則令 Dlx(120)=ON,則輸出立刻顯示 Pr.446 的異常内容,讓 PLC 讀取異常原因做為自動判斷之用。
- c. 當觀察異常之原因時,"觸發選刀 ST"將暫時失效。

### 17. 操作設定器

#### **17.2 L-PANEL**

在操作面板上共有 5 位數字的七段顯示器、6 個 LED、8 個按鍵及 1 個電位器(AIP)。下列將說明 4 種操作模式:

#### 17.2.1 控制模式【CTL MODE】

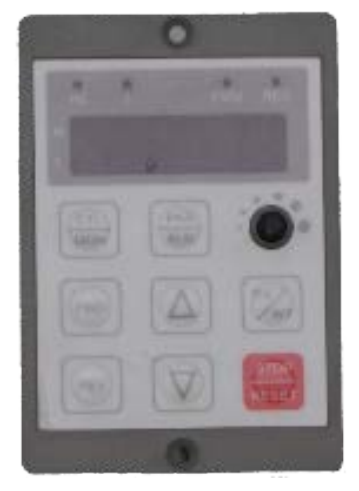

按"CTL/MON"鍵,即可在"控制模式"或"監視模式"二者選一。 按"CTL/MON"鍵之後,若"RPM"和"I"LED 都不亮,即表示驅動器在 "控制模式"中,使用者可以直接控制馬達轉動之方向及調整運轉速度。 按鍵功能及電位器分述如下:

【AIP 電位器】:操作面板上 VR 旋轉產生電壓給 CPU 解析,解析度為 0~4095(12 bits)

【FWD 鍵】: 控制驅動器正轉 (驅動器送通信命令:DI5 ON;DI6 OFF)
 【REV 鍵】: .控制驅動器逆轉. (驅動器送通信命令:DI5 OFF;DI6 ON)
 【STOP 鍵】: 停止驅動器運轉 (驅動器送通信命令:DI5 OFF;DI6 OFF)

#### 17.2.2 監視模式 【MON MODE】

按"CTL/MON"鍵, 即可在"控制模式"或"監視模式"二者選一. 連續按"CTL/MON"鍵,若"RPM"亮,即表示驅動器在"監視運轉模式"中,使用者可以很容易監視兩種運轉資 料

(如"運轉速度 RPM "及"輸出電流 I"等資料),而且可控制驅動器正轉、反轉及停止。

【注意】:『當 L-PANEL 連接對象為:JMD-SERIES-DRIVER』

- "RPM"燈不亮,"I" 燈不亮,驅動器處於"控制模式",且七段顯示器顯示轉速資料 (面板監測參數:Pr.056: RPM)。
- "RPM"燈亮,驅動器處於"監視模式",且七段顯示器顯示"RPM"資料 (面板監測參數:Pr.056:RPM)。
- "I"燈亮,驅動器處於"監視模式",且七段顯示器顯示"I"資料 (面板監測參數:Pr.018:I\_RMS(Ampere))。 【注意】:『當 L-PANEL 連接對象為:IRIS-SERIES-DRIVER』
- "RPM"燈不亮,"I" 燈不亮,驅動器處於"控制模式",且七段顯示器顯示轉速資料 (面板監測參數:Pr.019: RPM)。
- "RPM"燈亮,驅動器處於"監視模式",且七段顯示器顯示"RPM"資料 (面板監測參數:Pr.019:RPM)。
- "I"燈亮,驅動器處於"監視模式",且七段顯示器顯示"I"資料 (面板監測參數:Pr.204:AMP(%))。 按鍵功能分述如下:
- 【 FWD 鍵】:用於控制驅動器正轉 (驅動器送通信命令:DI5 ON ; DI6 OFF)
- 【 REV 鍵 】:用於控制驅動器逆轉 (驅動器送通信命令:DI5 OFF; DI6 ON)
- 【STOP 鍵】: 用於停止驅動器運轉 (驅動器送通信命令:DI5 OFF; DI6 OFF)
- 【 ▲鍵 】: 用於選擇另一組選定的資料。
- 【 ▼鍵 】: 用於選擇另一組選定的資料。

17.2.3 參數修改模式 【PAR MODE】 按"PAR/ALM"鍵,即可在"參數修改模式"或"故障顯示模式"中切換。 按"PAR/ALM"鍵之後,如七段顯示器顯示"Pr.nnn",則驅動器為處於"參數修改模式" 中, "RPM"和"1"燈必定同時點亮。
使用者可修改或是監看所有内部參數。操作步驟如下:
【步驟1】:按"PAR/ALM"鍵,七段顯示器顯示"Pr.nnn",(nnn 為參數號碼 000~999)。
【步驟2】:按▲或▼ 鍵選擇所要參數號碼,按"STOP"鍵移動游標位置,選擇欲更改之數字。
【步驟3】:按"RD/WT"鍵以便讀取特定參數的內容値,七段顯示器如今已顯示參數內容值。
【步驟4】:按▲或▼鍵以修改參數値,按"STOP"鍵可移動游標位置,選擇欲更改之數字。
【步驟5】:再按"RD/WT"鍵把數值寫入。
如欲修改其他參數,重覆步驟1~5。

17.2.4 故障顯示模式 【ALM MODE】

按"PAR/ALM"鍵, 即可在"參數修改模式"及"故障顯示模式"中切換。 連續按"PAR/ALM"鍵之後,如七段顯示器顯示"A0-xx",驅動器即處於"故障顯示模式"中,使用者可以監看 最近四次故障狀態或執行復歸功能。

● 若處於"故障顯示模式":按▲或▼鍵可以選擇觀看最近四次故障原因。

● 若處於"故障顯示模式":按"STOP/RESET"鍵,驅動器將執行復歸功能

# 18.Q&A常見問題說明

Q1、刀庫機構第一次組裝完成,如何校正正確第一刀位?

簡單的兩步驟如下:

- 步驟一:(第一次基本原點校正)
  - a. 首先模式選擇成尋原點模式 MD1=0, MD0=0
  - b. 尋原點方式選擇成 "自動找 DOG 尋原點(Pr.412=1)
  - c. 將原點偏差角度設定為 0(Pr.415=0.00)
  - d. ServoON 並 "觸發選刀 ST", 則刀盤將依規劃之模式自動尋原點定位停止。
- 步驟二、(原點位置偏差校正)
  - a. 觀察步驟一執行完成之後,停止的位置與實際第一刀位置的偏差角度,(以刀盤之一周為 360.00 度為 衡量的標準)
  - b. 將偏差角度寫入 "原點偏差角度設定參數 Pr.415=xxx.xx(Deg)"
  - c. ServoON 再執行一次 "觸發選刀 ST", 則刀盤將依偏移量之設定,停止在所要的第一刀位置。
  - d. 即可切換成標準最近選刀模式(MD1=1, MD0=1)
- Q2、開機時,刀盤不在刀位上怎麼辦?

系統上電之後,如果有出現 "刀號校正完成(DOx(129)=ON)"的信號,則表示系統一切正常。

- 不管刀盤現在是否停在刀位上,客戶可以逕行工作。
  - a. 在標準工作模式下(MD1=1 & MD0=1)ServoON 之後,
  - b. 立即輸入想要的刀位,直接執行 ″ 選刀觸發 ST″ 刀盤將自動運轉至所要的刀位。

#### Q3、開機時,刀盤已經亂刀怎麼辦?

如果系統上電之後,沒有出現 7 刀號校正完成(DOx(129)=ON) 的信號,則表示系統剛剛才安裝完成、 或者儲存之刀位資料遺失,表示系統已經亂刀。這時,請執行下列步驟:

a. 更換電池(臨時沒有電池可以更換,亦可繼續執行;但是下次仍會顯示亂刀)

b. 切換至尋原點模式(MD1=0, MD0=0)

c. ServoON 再執行一次 "觸發選刀",則刀盤將依設定值停止在所要的第一刀位置。

d. 即可切換成標準最近選刀模式(MD1=1, MD0=1)

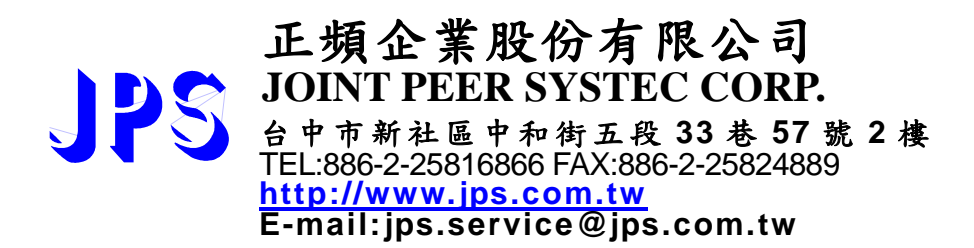